# MDops Corporation Driving Efficiency in Long Term Care

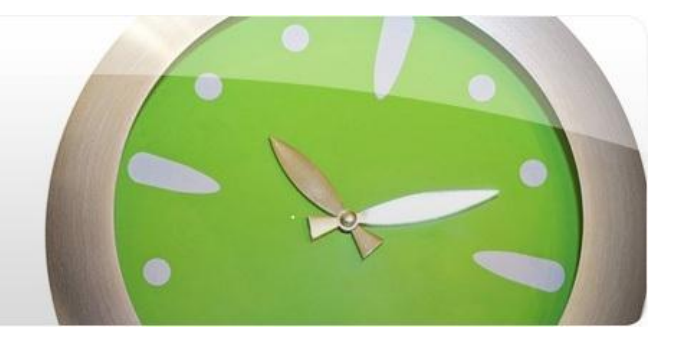

### MDlog User Guide

### Contents

| Overview                    |
|-----------------------------|
| Login                       |
| Home Page                   |
| Speech Recognition4         |
| Main Menu Bar5              |
| Re-Admit Patient5           |
| Admit Patient5              |
| User's billing5             |
| Handoffs5                   |
| Application Administration5 |
| Review Notes5               |
| Print My Notes5             |
| Do Handoffs5                |
| Rounding List5              |
| Patient Facesheet           |
| Facesheet Menu              |
| Edit Facesheet6             |
| Edit Insurance7             |
| Medical History             |

| Hi      | istory and Physical7                                 |
|---------|------------------------------------------------------|
| At      | ttending Note (Documenting Patient's Progress note)7 |
| Re      | eview of Progress Note by Attending Physician18      |
| На      | and offs                                             |
| He      | ospital Course                                       |
| Pr      | roblem List20                                        |
| Ра      | ast Notes                                            |
| Pr      | rescription                                          |
| Di      | ischarge Summary22                                   |
| Di      | ischarge Patient                                     |
| Define  | 22 Custom Assessment Plans                           |
| Hando   | ffs and Nursing Notes                                |
| На      | andoff Notifications24                               |
| Patient | t Admission25                                        |
| Patient | t Re-Admission                                       |
| Billing | Portal                                               |
| Applica | ation Administration                                 |
| In      | itial Setup                                          |
| De      | efine PCP Group                                      |
| Fa      | acility Management                                   |
| U       | ser Management                                       |
| Tł      | he Roles                                             |
| Re      | eports                                               |
| М       | 1edical Records Administration                       |

### **Overview**

MDlog application is a Cloud based EMR application designed for the use by Medical staff that include Physicians, Nurse Practitioners and Physician Assistants. The primary purpose of the application is to let the medical staff document progress notes as they attend to patients in Skilled Nursing Facilities, Long Term Acute Care Hospitals, In-Patient Rehabilitation Facilities, Assisted Living and other types of Long Term and Post-Acute Care facilities.

### Login

In order to access and use the MDlog application, users need a PC or a Tablet like an iPad with internet connectivity. Type the string "<u>https://MDlog.MDops.com</u>" into the address bar of a supported Internet browser to access the application. The supported Browsers include Microsoft's Internet Explorer, Google's Chrome and Apple's Safari.

The Email address used for creating the user account for MDlog account will be the user ID. Please check with office administrator to ensure the correct user ID is used for logging into the application. After successful login into MDlog, the users will be prompted to choose from a drop down list of all facilities they are registered to. Physicians with multiple specialties can also choose the preferred one at this point. Once the users select the facility they will attend for the day all the patients in that facility being covered by the user will be listed as seen in the following image. This will the "Home" page for the application.

| MDLO       | g sign in         | Select hospi | tal and speciality   | niolity     |
|------------|-------------------|--------------|----------------------|-------------|
| MDLog ID:  |                   | Hospita      | I: Newhaven          | uanty.<br>▼ |
| Password:  |                   | Specia       | lity: Internal Medic | ine 💌       |
| Can't acce | ess your account? | <b>→</b>     |                      | Ok          |
|            |                   |              |                      |             |

### **Home Page**

The application's Home page contains the list of patients that the user is to attend for the day. The patients can be filtered by their location in the facility i.e. the unit where they are located. The user can also search of a patient by their name. The following image indicates the functionality of each of the buttons and links in the Home Page and the Main Menu Bar. Clicking on any patient name will take the user to the patient Facesheet. Selecting a patient and clicking on "Write a SOAP Note" button will allow user to start writing that patient's Progress Note. Selecting a patient and clicking on "Handoffs" page will allow user to start writing the patient's handoff note.

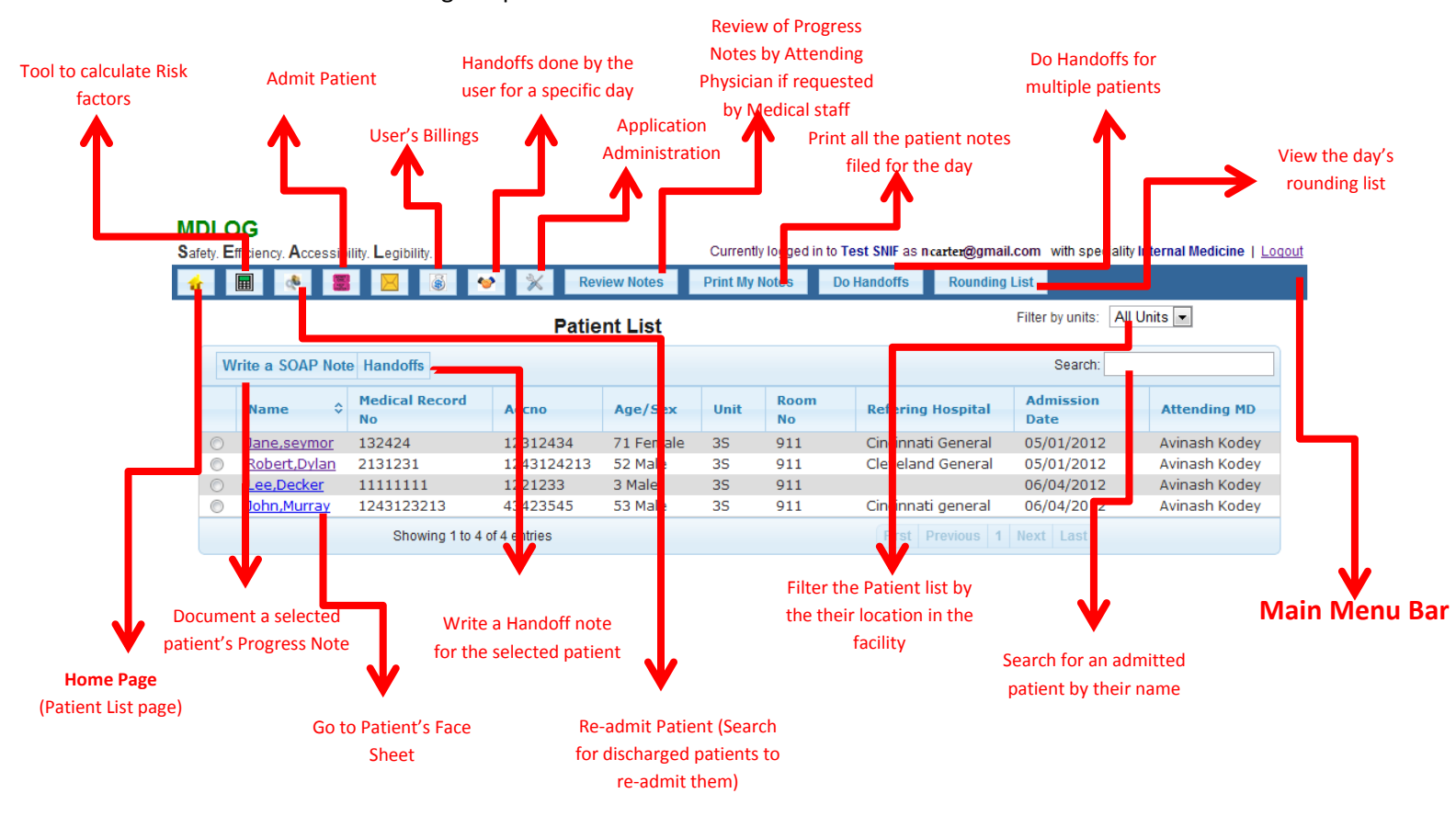

### **Speech Recognition**

MDlog application offers integrated speech recognition service. Users can click the buttons on any application page that is speech enabled to capture comprehensive text in the fields marked with the symbol 6 by simply speaking into the device. The speech recognition capability is powered by Nuance with its 360| Speech Anywhere service.

NOTE: Users need to have subscription to Nuance's "360|Speech Anywhere" service to use this service. Please contact MDops Corporation to activate the speech recognition service. The service requires a quality microphone and Internet connection to capture the voice of the user and pass to the Nuance service over the internet to convert voice to text.

### Main Menu Bar

The menu bar seen in the above Home Page image is available to users in all the pages of the application. But the buttons on the Menu Bar are available to users based on their assigned roles. The following are descriptions for the buttons on the Main Menu Bar

### **Re-Admit Patient**

Let's users search for patients from the entire repository for discharged patients with the option to readmit them without re-entering all the demographic information

### **Admit Patient**

It lets a user with "New Admissions" role to admit patients by recording patient demographic and insurance information. Once that information is recorded the medical staff can record the patient's medical information and admission notes during their first encounter with the patient. Please refer to "Patient Admission" section for more details.

### **User's billing**

Users who are a part of the medical staff can review their billings for the day. Each billing entry will include encounter information like the patient's Assessment/Plans and billing code (CPT code) along with the key patient details.

### Handoffs

It shows all the handoff notes written done by the user for the day and optionally for the previous day or for a specific date.

### **Application Administration**

This link takes user to administration page where a user can manage the facilities, user accounts, billing codes, custom Assessment/Plans. For more details please refer to Application Administration section.

### **Review Notes**

List of progress notes filed by medical staff in all facilities that require review and co-sign by the attending physician as warranted by Payer guidelines in certain cases.

### **Print My Notes**

The Medical staff can use this button to print all patient Progress Notes they have filed for the day with a single click.

### **Do Handoffs**

The Medical staff can write handoff notes for all the patients they each attended for the day from a single page instead of going to each patients individual Facesheet.

### **Rounding List**

This presents the medical staff with a printable version of a patient rounding list which contains key medical information like Primary Diagnosis, Comorbid Diagnosis, Age, Allergies and other pertinent details of each patient. The primary intent of this view is for medical staff to complete their patient note quickly with this printed copy of the rounding list.

### **Patient Facesheet**

Patient face sheet page can be reached by simply clicking on the name of the patient listed in the user's "My Patients" or "Covering Patients". The following image describes each element of the face sheet

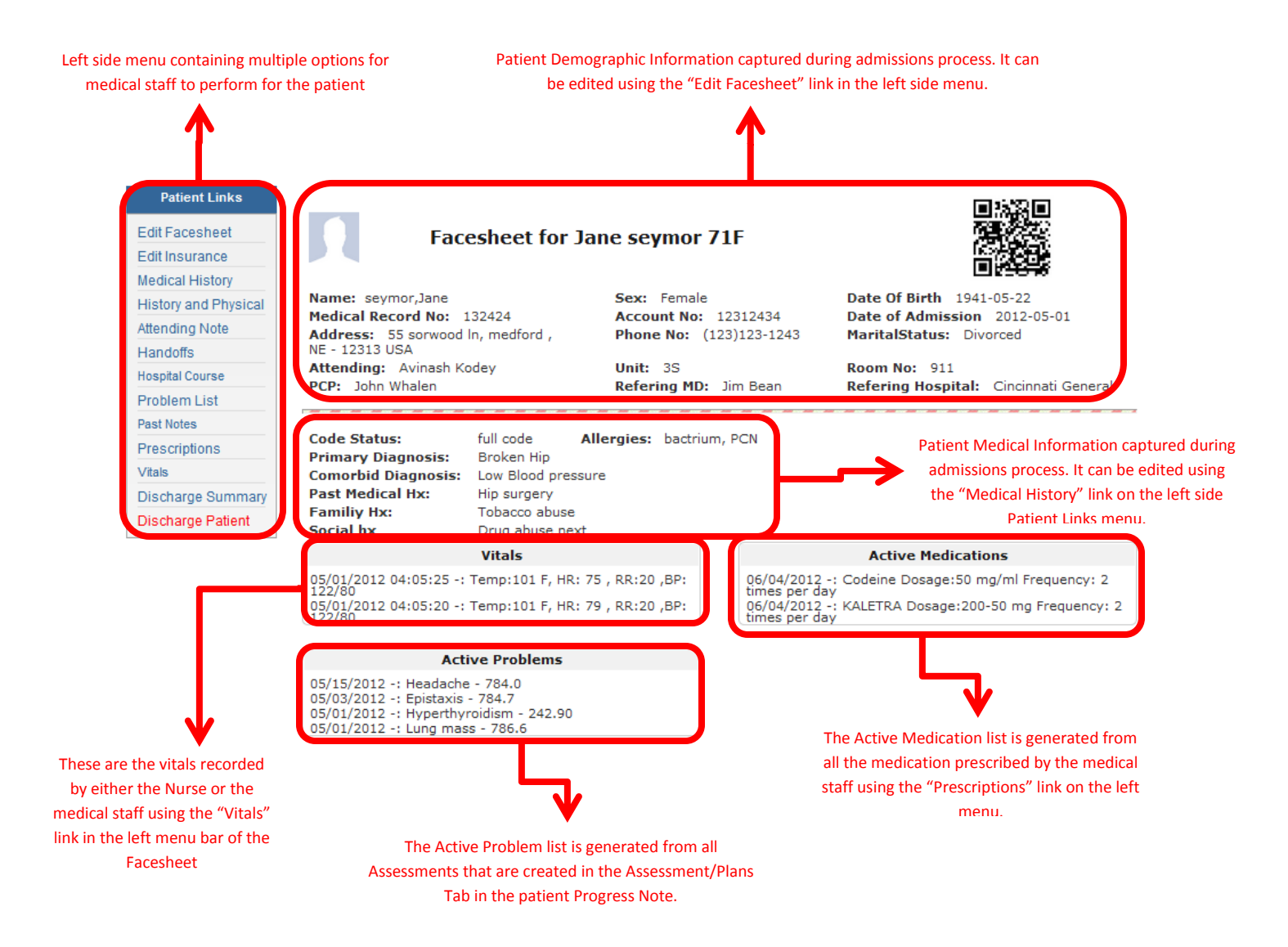

### **Facesheet Menu**

The patient facesheet has a menu (list of patient links) on its left side. Each of the links provides medical staff with access to key information and functionality to be performed for the patient. The following are the descriptions of each of the links in the menu.

### **Edit Facesheet**

This allows user to edit patients existing demographic information in the facesheet

### **Edit Insurance**

This link allows user to update patient's existing Insurance Information recorded during their admission.

### **Medical History**

This link allows user to edit and update patient's medical history that was recorded during the admission. The following screen shows the information that can be updated in the medical history.

#### \* Code Status: full code Underwent hip surgery in April 2012 6 \* Brief HPI: \* Allergy: Primary Diagnosis: bactrium, PCN 6 Broken Hip 6 \* Past Medical/Surgical Hx: Social History: Hip surgery 6 Drug abuse next \* Family History: 6 Precautions: Tobacco abuse 6 Update Cancel

## Edit Medical History for Patient Jane seymor

### **History and Physical**

This allows user to document a patient admitting note. The structure of this note is same as a patient progress note but will be marked as an Admission Note in the list of patient's past notes. So when the medical staff reviews the patient's past notes, this note marked as the admission note will let them determine the patient's medical condition at the time of admission. All the Assessments and plans recorded as part of the "History and Physical" (Admission Note) get carried over to patients subsequent progress note.

### **Attending Note (Documenting Patient's Progress note)**

The Medical Staff can document a patients progress note (SOAP note) either by clicking "Write Soap Note" in the Home Page (Patient List Page) or by clicking "Attending Note" located in the left menu in patient's "Face sheet" page as indicated in the following image. The patient progress note has been segmented into multiple tabs to capture clinical data in a structured SOAP format. Although it is not mandatory to complete all the tabs doing so will generate a more comprehensive progress note, help justify the billing codes selected and help during Audits. To simplify this documentation process, the application offers users the option of completing the note either through simple clicks or through speech recognition software to dictate comprehensive notes directly into the application.

The Following are the available tabs in the patient progress note

- a. Handoff Notes
- b. Subjective
- c. Review of Systems
- d. Risk Factors
- e. Exam
- f. Lab
- g. Assessment and Plan
- h. Preview of the Progress note
- i. File the Note

The following sequence of images starting with the patient facesheet will help the user understand the usage of this feature. The documenting of a patient progress note can be initiated by clicking on the "Attending Note" in the left side Menu in the patient Facesheet

| Patient Links        |                                                                                                    |                                          | 同時役回                                                  |
|----------------------|----------------------------------------------------------------------------------------------------|------------------------------------------|-------------------------------------------------------|
| Edit Facesheet       | Facesheet for Ja                                                                                                    | ne seymor 71F                            |                                                       |
| Lucinsulaice         |                                                                                                    |                                          | ■#8%                                                  |
| Medical History      | Name: seymor lane                                                                                                    | Sex: Female                              | Date Of Birth 1941-05-22                              |
| History and Physical | Medical Record No: 132424                                                                                                    | Account No: 12312434                     | Date of Admission 2012-05-01                          |
| Attending Note       | Address: 55 sorwood In, medford ,                                                                                                    | Phone No: (123)123-1243                  | MaritalStatus: Divorced                               |
| Handoffs             | NE - 12313 USA                                                                                                    |                                          |                                                       |
| Hospital Course      | Attending: Avinash Kodey                                                                                                    | Unit: 3S<br>Refering MD: 1im Bean        | Room No: 911<br>Refering Hospital: Cincippati General |
| Problem List         | FCF. John Whalen                                                                                                    | Kerening Pib. Jim beam                   | Kerening nospital. Cincinnati General                 |
| Past Notes           |                                                                                                    |                                          |                                                       |
| Prescriptions        | Code Status: full code Al                                                                                                    | llergies: bactrium, PCN                  |                                                       |
| Vitals               | Comorbid Diagnosis: Low Blood pressur                                                                                                    | re                                       |                                                       |
| Discharge Summary    | Past Medical Hx: Hip surgery                                                                                                    |                                          |                                                       |
| Discharge Patient    | Familiy Hx: Tobacco abuse                                                                                                    |                                          |                                                       |
| Discharge Fallent    | Social hx Drug abuse next                                                                                                    |                                          |                                                       |
|                      | Vitals                                                                                                    |                                          | Active Medications                                    |
|                      | 05/01/2012 04:05:25 -: Temp:101 F, HR: 7                                                                                                    | 5 , RR:20 ,BP: 06/04/2012                | -: Codeine Dosage:50 mg/ml Frequency: 2               |
|                      | 05/01/2012 04:05:20 -: Temp:101 F, HR: 7<br>122/80                                                                                             | 9 , RR:20 ,BP: 06/04/2012<br>times per d | -: KALETRA Dosage:200-50 mg Frequency: 2<br>ay        |
|                      |                                                                                                    |                                          |                                                       |
|                      | Active Problems                                                                                                    |                                          |                                                       |
|                      | 05/15/2012 -: Headache - 784.0<br>05/03/2012 -: Epistaxis - 784.7<br>05/01/2012 -: Hyperthyroidism - 242.90<br>05/01/2012 -: Lung mass - 786.6 |                                          |                                                       |

The medical staff is immediately prompted to select the date of patient encounter so that the progress note is recorded with that date.

| Select Encounter | Date |      |    |    |     | ×  |    |
|------------------|------|------|----|----|-----|----|----|
| Encounter Date:  | 06/0 | 4/20 | 12 |    |     |    |    |
|                  | 0    | J    | un | •  | 201 | 2  |    |
|                  | Su   | Мо   | Tu | We | Th  | Fr | Sa |
|                  |      |      |    |    |     | 1  | 2  |
|                  | 3    | 4    | 5  | 6  | - 7 | 8  | 9  |
|                  | 10   | 11   | 12 | 13 | 14  | 15 | 16 |
|                  | 17   | 18   | 19 | 20 | 21  | 22 | 23 |
|                  | 24   | 25   | 26 | 27 | 20  | 20 | 20 |

### Handoffs Tab

This first tab in the Progress Note will show the handoff note from the last attending physician or the member of the medical staff. It will also show the last documented nursing note. Users in a Nurse role have the ability to record such a note for all patients who are admitted into same facility as the one that the user belongs to. Please see "Creating User Account" for assigning various roles and facilities to users.

### Progress Note for seymor Jane

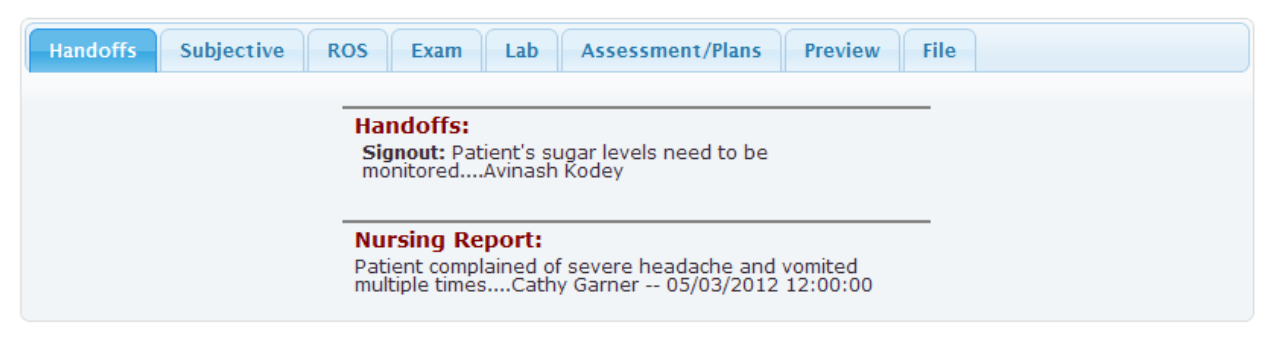

### Subjective Tab

The next tab is where the medical staff can document subject notes. Users can use the buttons if available on this page to record text through speech recognition in the subjective field marked with the symbol 6.

NOTE: User needs to have subscription to Speech Recognition service to use this capability. Please contact MDops Corporation to activate the speech recognition service.

The users also have the option to choose any of the listed options by clicking on each of them to populate them into the subjective field. Once you move to the next tab, the selected options or dictated text will automatically be saved till the note is filed.

| landoffs              | Subjective                                             | ROS                      | Exam                | Labs     | Assessment/P        | lans      | Preview     | File      |                     |    |
|-----------------------|--------------------------------------------------------|--------------------------|---------------------|----------|---------------------|-----------|-------------|-----------|---------------------|----|
| Chief Con             | nplaint:                                               |                          |                     |          |                     |           |             |           | Sa                  | ve |
| 30 day Re             | eview;                                                 |                          |                     |          |                     |           | 6           |           |                     |    |
| 🗹 30 day              | Review. 🔲 60                                           | ) day Revie              | ew.                 |          |                     |           |             |           |                     |    |
| Pertinent N           | date:Diamea;<br>Negatives:no hig<br>edical, social and | h fever;no f             | atigue;<br>tory und | hanged   |                     | Dement    | ia. 🗖 Cau   |           |                     |    |
| Patient issues        | is seen and exa                                        | os ⊠Apri<br>amined in f  | ollow up            | -for P   | atient offers no c/ | o Pat     | ient feels  | well      | No new overnight    |    |
| Patient Sleep U       | does not feel w<br>I <b>pdate</b> 🔲 No S               | ell and cor<br>leep 🔲 In | mplains o<br>somnia | of       |                     |           |             |           |                     |    |
| Pain Up               | date 🔲 Pain                                            | 🔲 Pain Ur                | controlle           | ed 📃 Pa  | atient requests m   | ore pain  | control     |           |                     |    |
| Bowel U               | Jpdate 🔲 No F                                          | Problem                  | 🛛 Diarrhe           | ea 🔳 Co  | onstipation.        |           |             |           |                     |    |
| <b>PO</b> Inta        | ke 🔲 Good                                              | 🗖 Fair 🔳                 | Poor                | NPO      | Tolerates Tube      | feeds     |             |           |                     |    |
| Patient               | condition was r                                        | eviewed w                | ith Nurs            | e 🔲 Pati | ent condition was   | discusse  | ed with fa  | mily      |                     |    |
| Patient<br>coordinati | case was discu<br>ng care                              | ssed with                | case mar            | nager 🔳  | Majority of min     | nutes wit | th this pat | tient wer | re spent at bedside | an |
| Pertine<br>confusion  | nt Negatives:                                          | Ino high                 | fever               | no night | t sweats Ino fai    | tigue     | no heada    | iche 🗖    | no dizziness 🔲 no   | ab |

### Review of Systems (ROS) Tab

The users can simply select listed options to be recorded as either Positive ROS or Negative ROS in the text boxes at the bottom of the page. Clicking on the check box will mark the option as Positive ROS and clicking on the text of the option will mark it as Negative ROS.

| Handoffs           | Subjective ROS                | Exam Labs         | Assessment/Plans       | Preview       | File       |                    |
|--------------------|-------------------------------|-------------------|------------------------|---------------|------------|--------------------|
|                    |                               |                   |                        |               |            | Save               |
|                    |                               |                   | •                      |               |            |                    |
| The following      | g system review was ne        | gative            |                        |               |            |                    |
| Select All<br>Eyes | General Resp CVS              | G GU GI P         | sych HEENT MSK         | Neuro Er      | ndocrine   | Heme/Onc Skin      |
|                    |                               |                   |                        | 6             |            |                    |
| Chack BOX          | for positivo                  | DOU               |                        |               |            |                    |
| Cireck BOX         | Tor positive.                 |                   |                        | negative.     |            | <b>— P •</b>       |
| General:           | Ever Chills Di                | aphoresis 💷 Fati  | gue III Night sweat II | Wt. loss      | Malaise    |                    |
| CVS:               | Chest pain Exert.             | CP 🔲 Palpitation  | s 🔲 Pedal edema 🔲      | Syncope 📃     | Low BP     | PND Claudication   |
| Resp:              | 🗷 Dyspnea 🔲 Dry coug          | h 🔲 Prod. cough   | Wheezing Hemo          | optysis 🔲 Pl  | euritic pa | in Orthopnea       |
| Gastro:            | 🗷 Nausea 🔲 Vomiting           | 🗆 Abd pain 🔲 D    | iarrhea 🔲 GI bleed 🔲   | Constipatio   | n 🗆 Hear   | tburn              |
| Neuro:             | 🛛 Vertigo 🗖 Seizure 🛛         | Numbness          | IW Tremors Inco        | ordinate 🔳    | Weakn      | ess 🔲 Tingling     |
| Psych:             | 🗆 Insomnia 🔲 Anxiety          | Hallucinations    | Suicidal Homicid       | al 🔲 Forget   | full       |                    |
| MSK/Skin:          | 🖾 Joint pain 🔲 Back pai       | n 🔲 Morn stiffne  | ss 🔲 Rash 🔲 Itching    | Wounds        | Ulcers     | Myalgia Arthralgia |
| GU/Heme:           | 🗖 Dysuria 🔲 Flank pain        | 🗖 Hematuria 🛛     | Gum bleed Easy br      | ruising 🔲 S   | wollen gla | and Bruising       |
| HENT:              | Headache Dizzines             | s 🔲 Earache 🗖     | Epistaxis 🔲 Sinus pain | Dysphag       | ia 🗖 Rhii  | norrhea 🖾 Tinitus  |
| Eyes:              | Blurry vision Double          | e vision 🔲 Glasse | es 🔲 Cataracts 🔲 Gla   | aucoma        |            |                    |
| Positive ROS:      | ROS is positive for: Fever;Dy | /spnea;Nausea; (5 | Negative ROS: No       | Chills;No Dia | phoresis;  | 6                  |
|                    |                               |                   |                        |               |            |                    |

### **Physical Exam Tab**

The Medical staff can view the last recorded vitals and document the results of the physical exam by simply clicking on the available options as depicted in the following image.

| Handoffs       | Subjective                | ROS Exam Labs Assessment/Plans Preview File                                                                                         |
|----------------|---------------------------|----------------------------------------------------------------------------------------------------|
|                |                           | Save                                                                                                    |
| Vitals: W<br>1 | /eight: Ter<br>49 Kgs 10: | mperature:Blood Pressure:Heart Rate:Respiratory Rate:O2Sat:Rhythm:Pain:1 F122/8075 beats/min20 breaths/min90N/A9                    |
| General:       | NORMAL                    | Confused Delirious Somnolent Obtunded Stuporous Debilitated<br>WD/WN Obese Thin Frail Cachectic Kyphosis<br>No acute distress;      |
| Heart:         |                           | Irregular rhythm Systolic murmur Diastolic murmur Rub present RRR nml S1 and S2, No rubs, murmurs or gallops;                       |
| Lungs:         |                           | Barrel chest ☑Decreased ae Bilateral exp rhonchi □Labored breathing □Bilateral basilar<br>rales<br>□Wheezes<br>Decreased air entry; |
| Abdomen:       |                           | Distended Dimnished BS Diffusely tender; Hyperactive BS<br>Soft,NT,ND,No masses,+BS all 4 quadrant;                                 |
| Ext:           |                           | ☑Trace edema □1+ edema □2+ edema □3+ edema □LE/UE pulses<br>Trace edema;                                                            |
| CNS:           |                           | Aphasic Dysarthric Right side weakness Left side weakness General tremors<br>Facial droop                                           |
| Skin:          |                           | Incision clean and dry Skin Intact<br>No rash, warm and dry;                                                                        |
| HEENT:         |                           | Poor dentition Hard of hearing<br>Sclerae nonicteric, conjunctivae non-inflamed, OP clear, MMM;                                     |
| Neck:          |                           | =+ JVD =+ Right side Bruit =+ Left side Bruit                                                                                       |

### Labs Tab:

Since each Long Term and Post-Acute Care facility has its own arrangements with a laboratory services, this tab offers a simple interface for the medical staff to quickly record the abnormal values found in the lab test results into the application with few simple clicks.

| Handoffs     | Subjective     | ROS                      | Exam          | Lab       | Assess | ment/Plans  | Preview       | File    |         |         |
|--------------|----------------|--------------------------|---------------|-----------|--------|-------------|---------------|---------|---------|---------|
|              |                |                          |               |           |        |             |               |         |         | Sav     |
| н            | lematology : 🗵 | CBC wnl                  | 🗆 H&H sta     | able      | •      | Cher        | mistry: 🛛 BMI | P wni 🗵 | TSH wnl | LFT wnl |
| CBC wnl;     |                |                          |               | (         | 5      | TSH wnl;LFT | vvnl;         |         |         | C       |
| Micro        | /Pathology: 🗹  | J/A C&S n<br>ol Cdiff ne | eg 🔲 Bld<br>g | cxs neg   |        | Li<br>Trig  | pid Profile:  | LDL     | HDL     |         |
| Jrine c&s ne | egative;       |                          |               | (         | 5      |             |               |         |         | 6       |
| Radiology    | : CXR neg      | (UB neg                  | Venous        | doppler n | eg     |             | Coagulatio    | n: INR  |         |         |
| CXR negativ  | ve;            |                          |               | (         | 5      |             |               |         |         | 6       |
|              | Levels Denel   |                          | inevie 🕅      | Dilantin  | - 4    |             |               |         |         |         |

### Assessment / Plans Tab

The Medical staff can review existing Assessment/Plans and if warranted record new ones in this tab. The users also have option of re-arranging the order of the Assessment/Plans to reflect their importance or acuteness by simply dragging each Assessment/Plan object into the appropriate slot in the list.

| Handoffs S  | ubjective     | ROS       | Risk Factors            | Exam        | Labs           | Assessment/Plans     | Preview    | File |
|-------------|---------------|-----------|-------------------------|-------------|----------------|----------------------|------------|------|
|             |               | ſ         | Drag and Drop a         |             | n<br>ts to cha | ange the order.      |            | Save |
| * Assessme  | nt/Plan 1     |           |                         |             |                |                      |            |      |
| Assessment- | 1: Improvi    | ng; 🔲 St  | ab <u>le;</u> Controlle | ed; 🗖 Not 1 | Improving      | ı; ■Worse; ■New prol | 6<br>olem; |      |
| Plan-1:     |               | require   | a 🗆 Resolved;           |             |                |                      | 6          |      |
| Assessme    | nt: Low back  | pain - 72 | 24.2 Plan:              |             |                |                      |            |      |
| ▶ Assessme  | nt: Lung mas  | 5 - 786.6 | Plan:                   |             |                |                      |            |      |
| ► Assessme  | nt: Hyperthyr | oidism -  | 242.90 Plan:            |             |                |                      |            |      |
| Assessme    | nt: Epistaxis | - 784.7   | Plan:                   |             |                |                      |            |      |
| Assessme    | nt: Plan:     |           |                         |             |                |                      |            |      |
| Assessme    | nt: Plan:     |           |                         |             |                |                      |            |      |

### Progress Note for seymor Jane

**Recording New Assessment /Plan:** The user can either type or dictate a custom Assessment or select from the standard ICD 9 Codes. As the user starts typing a string into the Assessment field, the application instantaneously uses it to search for the matching ICD 9 codes and presents the filtered list in a drop down fashion. The user can thus select from the list of the ICD9 codes without typing the whole code.

| Handoffs   | ubjective ROS Risk Factors Exam Labs Assessment/Plans Preview |
|------------|---------------------------------------------------------------|
|            |                                                               |
|            | Drag and Drop assessments to change the order.                |
| ▼ Assessme | nt/Plan 1                                                     |
| Assessment | : hypert (6                                                   |
|            | Hypertensive CHF - 402.91/428.0                               |
|            | Hypertensive heart disease - 402.90                           |
| Plan-1:    | Hypertensive urgency - 401.9                                  |
|            | Hyperthyroidism - 242.90                                      |

Once the ICD9 code is chosen, the user has the following options for documenting a plan for the new Assessment

Select a custom Plan created by the user for that specific ICD 9 Code as shown in the following image. The chosen values in the custom plan will be populated into the Plan field.
 Please see "Create Custom Assessment Plan" on how medical staff members can create their own custom plans for various ICD 9 codes. It allows them to document the assessment and plans for most frequent conditions they are faced with in their patients.

| Select Plans                    | ×           |
|---------------------------------|-------------|
| Plan options for Hyperthyroidis | sm - 242.90 |
| Synthroid 50mg                  |             |
| Synthroid 100mg                 |             |
|                                 |             |
| Selections:                     |             |
| Synthroid 100mg;                |             |
|                                 |             |
|                                 |             |
|                                 |             |
|                                 |             |
|                                 |             |
|                                 |             |
|                                 |             |
|                                 | Ok Cancel   |
|                                 |             |

| Handoffs Sub  | jective ROS Risk Factors Exam Labs Assessment/Plans Preview File                                             |
|---------------|----------------------------------------------------------------------------------------------------|
|               | Save                                                                                                    |
| * Assossment  | /Plan 1                                                                                                    |
| Assessment    |                                                                                                    |
| Assessment-1: | Hyperthyroidism - 242.90 (6                                                                                  |
|               | Improving; Stable; Controlled; Not Improving; Worse; New problem;<br>Add w/u required Resolved; More options |
|               | Synthroid 100mg; (6                                                                                          |
| Plan-1:       |                                                                                                    |
| ► Assessment  | /Plan 2                                                                                                    |

Click on the built-in options to populate them into the Plan field. Selecting the "Resolved" option marks the assessment as inactive and thus will be removed from patient's active Problem list. So it will not appear for the medical staff when they are writing the next progress note.

### Progress Note for seymor Jane

| landoffs   | Subjective ROS                     | Risk Factors                   | Exam     | Labs      | Assessment/Plans | Preview | File |
|------------|------------------------------------|--------------------------------|----------|-----------|------------------|---------|------|
|            |                                    | Drag and Drop a                | ssessmer | nts to ch | ange the order.  |         |      |
| * Assessme | ent/Plan 1                         |                                |          |           |                  |         |      |
| Assessment | 1: hypog                           |                                |          |           |                  | 6       |      |
|            | Hypogammaglob                      | ulinemia - 279.00              | i        |           |                  |         |      |
|            | Hypoglycemia - 2                   | 51.2                           |          |           |                  |         |      |
| Plan-1:    | Hypoglycemia rea<br>Hypogonadism m | active - 251.2<br>nale - 257.2 |          |           |                  |         |      |
| Assessme   | ent: Low back pain - 7             | 24.2 Plan:                     |          |           |                  |         |      |
| Assessme   | ent: Lung mass - 786.(             | 6 Plan:                        |          |           |                  |         |      |
| Assessme   | ent: Hyperthyroidism               | - 242.90 Plan:                 |          |           |                  |         |      |

### Progress Note for seymor Jane

| landoffs   | Subjective       | ROS                    | <b>Risk Factors</b>              | Exam        | Labs      | Assessment/Plans       | Preview | File |      |
|------------|------------------|------------------------|----------------------------------|-------------|-----------|------------------------|---------|------|------|
|            |                  |                        |                                  |             |           |                        |         |      | Save |
| * Assessm  | ent/Pian 1       |                        | Drag and Drop a                  | ssessmer    | nts to ch | ange the order.        |         |      |      |
| Assessment | -1: Hypogly      | /cemia - 2             | 51.2                             |             |           |                        | 6       |      |      |
|            | ⊡Impro<br>☑Add w | ving; 🔲S<br>//u requir | table; Controlle<br>ed Resolved; | ed; 🗷Not    | Improving | g; 🖾 Worse; 🖾 New prol | olem;   |      |      |
| Plan-1:    | Not imp          | roving; A              | dditional workup i               | s required. | ŝ         |                        | 6       |      |      |

**Updating Existing Assessment /Plan:** Just like in the case of a new Assessment/Plan the user can click on the built-in options to populate them into the Plan field. Selecting the "Resolved" option marks the assessment as inactive and thus will be removed from patient's active Problem list. So it will not appear for the medical staff when they are writing the next progress note.

The user can also simply click on the last Plan documented by the previous attending medical staff member to quickly continue it for the current note. The following image shows the user clicking on the last Plan (which appears on the top of the current Plan's field) to continue with it as the current plan.

### Progress Note for seymor Jane

|               | Drag and Drop assessments to change the order.                                                                                 | Save |
|---------------|----------------------------------------------------------------------------------------------------|------|
| Assessment:   | Hypoglycemia - 251.2 Plan: Not improving; Additional workup is required.                                                       |      |
| • Assessment/ | Plan 2                                                                                                    |      |
| Assessment-2: | Low back pain - 724.2                                                                                                    | 6    |
|               | Improving; Stable; Controlled; Not Improving; Worse; New probl<br>Add w/u required Resolved;<br>Additional workup is required. | em;  |
| Plan-2:       | Additional workup is required.                                                                                                 | 6    |
| • Assessment  | Lung mass - 786.6 Plan:                                                                                                    |      |

### **Preview Tab**

This tab shows the progress note preview so user can identify any errors or warranted changes that need addressing before finalizing the Progress Note.

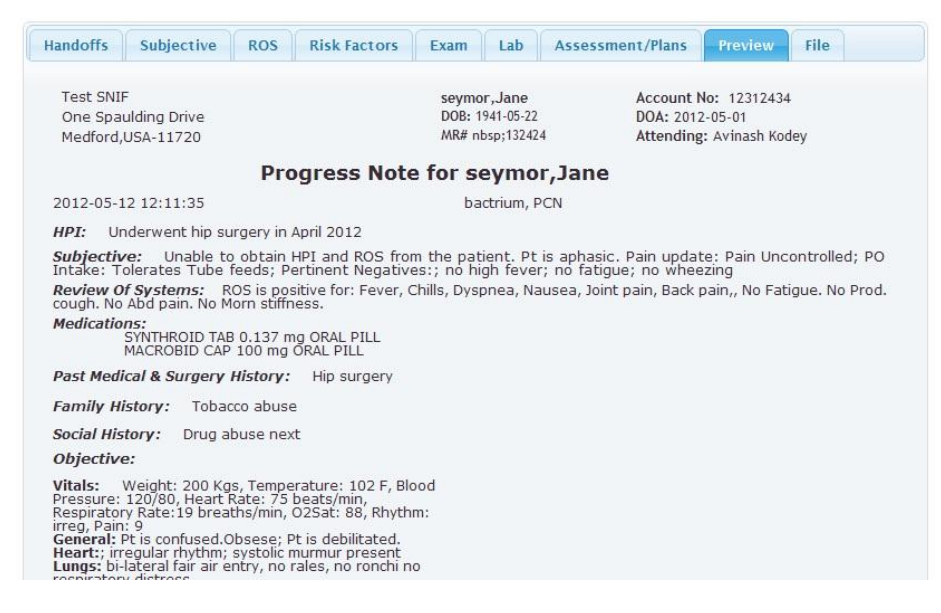

### File Tab

This tab lets users document the day's course, procedure, critical lab result or some other critical information as the Day's highlight. The application can thus offer medical staff a view of the chronological Hospital Course of a patient during the stay at the facility. It avoids medical staff from going through all the past progress notes to fully understand the patient history. It also allows the medical staff to provide a handoff note to the next attending staff member. The users can also select

their billing codes on this page to be filed as part of the progress note. The application makes this billing information available along with the encounter information to the billing manager instantaneously so that they can be mailed immediately to the Payers.

| Handoffs Subjective ROS Exam Lab Assessment/Plans Preview File          |                        |
|-------------------------------------------------------------------------|------------------------|
|                                                                         |                        |
|                                                                         | Save                   |
| Quick DC: Day's Highlights / Course / Procedure / Critical Labs:        |                        |
| Need to lower the sugar levels.                                         |                        |
|                                                                         |                        |
|                                                                         |                        |
| Handoff's: Signout's & To Follow:                                       |                        |
| Need to lower the sugar levels. 6                                       |                        |
|                                                                         |                        |
|                                                                         |                        |
| Check to copy Handoff content to QuickDC                                |                        |
| Admission Note:     Image: Progress Note:                               |                        |
| Disposition: Continue all current prescription medication and monitor   |                        |
| Click for review by Attending Physician                                 |                        |
|                                                                         |                        |
| Billing Code 99309                                                      | <u>Clear Signature</u> |
|                                                                         | otas as dictio         |
|                                                                         | Sign and File          |
|                                                                         |                        |
| Handoffs Subjective ROS Exam Lab Assessment/Plans Preview File          |                        |
|                                                                         |                        |
|                                                                         | Save                   |
| Quick DC: Day's Highlights / Course / Procedure / Critical Labs:        |                        |
| Need to lower the sugar levels.                                         |                        |
|                                                                         |                        |
|                                                                         |                        |
| Handoff's: Signout's & To Follow:                                       |                        |
| Need to lower the sugar levels.                                         |                        |
|                                                                         |                        |
|                                                                         |                        |
| Check to copy Handoff content to QuickDC                                |                        |
| Admission Note:      Progress Note:                                     |                        |
| Disposition: 🗹 Continue all current prescription medication and monitor |                        |
| Click for review by Attending Physician                                 |                        |
| Billing Code                                                            | Close Signature        |
|                                                                         | <u>Clear Signature</u> |
|                                                                         |                        |

Once users click on the "Sign and File" they are offered the option to print the progress note in the format shown in the following image so that the hardcopy of the patient note can be handed to the facility for their records.

> Test SNIF One Spaulding Drive Medford, USA-11720

seymor, Jane DOB:1941-05-22 MR# 132424

Account No: 12312434 DOA:2012-05-01 Attending: Avinash Kodey

Allergies: bactrium, PCN

#### **Internal Medicine Progress Note**

2012-06-04

Chief Complaint: 30 day Review;

**HP1:** Past medical, social and family history unchanged: Unable to obtain HPI and ROS from the patient: Patient is aphasic; Bowel update:Diarrhea; Pertinent Negatives:no high fever;no fatigue;

Review Of Systems: ROS is positive for: Fever; Dyspnea; Nausea; , No Chills; No Diaphoresis;

#### Medications:

YNTHROID TAB 0.137 mg ORAL PILL MACROBID CAP 100 mg ORAL PILL

#### Past Medical & Surgery History: Hip surgery

Family History: Tobacco abuse

Social History: Drug abuse next

#### **Objective:**

Vitals: Weight: 149 Kgs. Temperature: 101 F, Blood Pressure: 122/80, Heart Rate: 75 beats/min, Respiratory Rate:20 breaths/min. O2Sat: 90. Rhythm: N/A, Pain: 9 General: No acute distress: Vitals: HEENT: Sclerae nonicteric. conjunctivae non-inflamed. OP clear, MMM; Heart: RRR nml S1 and S2. No rubs, murmurs or gallops; Abdomen:Soft.NT,ND,No masses,+BS all 4 quadrant; Ext:Trace edema: Skin: No rash, warm and dry; Labs: Hematology -: CBC wnl; Pathology -: Urine c&s negative; Chemistry -: TSH wnl;LFT wnl; Radilogy -: CXR negative **Risk Factors: Risk Equivalents:** Timi Score: Assessment / Plan: (3) Headache - 784.0 (4) Lung mass - 786.6

(5) Hyperthyroidism - 242.90(6) Epistaxis - 784.7

Disposition: Continue all current prescription medication and monitor

Signed By:

**Provider:** Avinash Kodey MD

### Addendum

Once the user clicks on the "Sign and File" the patient's Progress note is filed and locked for the day. In case the users need to add any additional information to the Progress note after filing it, they have the option of adding an Addendum. They just have to click on the "Progress Note" link in the left side menu of the Patient's Face sheet to add the addendum. MDlog does not allow a provider to file multiple progress notes for the same patient for a single day of care.

|   | Back                                                                       |
|---|----------------------------------------------------------------------------|
| 0 | You have already filed a progress note for today, you may file an addendum |
|   | Addendum:                                                                  |
|   |                                                                            |
|   |                                                                            |
|   | File                                                                       |

### **Review of Progress Note by Attending Physician**

In cases where the medical staff needs their filed progress note to be reviewed by the attending physician as per the payer guidelines, they can choose the option "Click for review by Attending Physician" in the File tab of the progress note as shown in the following image to pass the progress note to attending physician for review.

| Handoffs          | Subjectiv       | e ROS          | Exam              | Lab            | Assessment/            | Plans                | Preview         | File     |                        |                 |
|-------------------|-----------------|----------------|-------------------|----------------|------------------------|----------------------|-----------------|----------|------------------------|-----------------|
|                   |                 |                |                   |                |                        |                      |                 |          |                        | Save            |
| Quick DC:         | Day's Highlig   | hts / Course   | / Proce           | dure / Cri     | itical Labs:           |                      |                 |          |                        |                 |
|                   |                 |                |                   |                |                        |                      | 6               |          |                        |                 |
|                   |                 |                |                   |                |                        |                      |                 |          |                        |                 |
|                   |                 |                |                   |                |                        |                      |                 | 11       |                        |                 |
| Handoff's:        | Signout's & T   | o Follow:      |                   |                |                        |                      |                 | _        |                        |                 |
|                   |                 |                |                   |                |                        |                      | 6               |          |                        |                 |
|                   |                 |                |                   |                |                        |                      |                 |          |                        |                 |
|                   |                 |                |                   |                |                        |                      |                 | 11       |                        |                 |
| Check to          | copy Hando      | off content to | QuickDO           | C              |                        |                      |                 |          |                        |                 |
| Admission         | on Note:        | Progress       | s Note:           |                |                        |                      |                 |          |                        |                 |
| Disposition       | Continue        | all current pr | escription        | medicatio      | on and monito          | r                    |                 | l        |                        |                 |
|                   |                 |                | V                 | Click for      | review by Atte         | ending P             | hysician        |          |                        |                 |
| Billing Code      | 9930            | 8 [            | -                 | NA             | Jogel                  |                      |                 | _        | Cle                    | ar Signature    |
|                   |                 |                |                   |                | 0                      |                      |                 |          |                        |                 |
|                   |                 |                |                   |                |                        |                      |                 |          |                        | Sign and File   |
|                   |                 |                |                   |                |                        |                      |                 |          |                        |                 |
|                   |                 |                | You hav           | ve already suc | ccessfully filed a Pro | gress Note           | for review      |          |                        |                 |
|                   |                 |                |                   |                |                        |                      |                 |          |                        | Back            |
|                   |                 |                |                   |                |                        |                      |                 |          | Search:                |                 |
| incounter<br>Date | Patient<br>Name | MR#            | Main DX           |                | Author                 | Speciali             | ty Type<br>Note | e of     | Filed Day/tin          | ne Status       |
| 2012-06-04        | John Murray     | 1243123213     | Abdomina<br>787.3 | al bloating -  | Arun<br>Choudary       | Internal<br>Medicine | Admi<br>Note    | ssion    | 2012-06-04<br>23:08:28 | Filed           |
| 2012-06-04        | John Murray     | 1243123213     |                   |                | Arun<br>Choudary       | Internal<br>Medicine | Prog<br>Note    | ress     | 2012-06-04<br>23:17:24 | Under<br>review |
|                   | Ohav            |                |                   |                |                        | -                    | Circé Desuisu   | - 4 11-1 |                        |                 |

The attending physician upon login into the application can click on "Review Notes" in the main menu bar to see the list of all progress notes for all facilities awaiting review. The physician can then select each entry to review the progress note and co-sign for it. The resulting progress note will have the signatures of attending physician and the medical staff member who requested the review. This filed progress note will appear as a billable activity of the attending physician in the billing portal.

| ú                                                           |                                                                                                    |                                                                                                    | 🧇 💥 Re                                      | eview Notes    | Print My Notes Do      | Handoffs Roundi   | ng List          |         |
|-------------------------------------------------------------|----------------------------------------------------------------------------------------------------|----------------------------------------------------------------------------------------------------|---------------------------------------------|----------------|------------------------|-------------------|------------------|---------|
|                                                             |                                                                                                    |                                                                                                    | T                                           | My Progres     | s Note Approval        | List              |                  |         |
|                                                             |                                                                                                    |                                                                                                    | <b>L</b>                                    |                |                        |                   | Search:          |         |
|                                                             | Day/Time                                                                                               | Patient Name                                                                                                    | MR#                                         | Main DX        | Author                 | Speciality        | Type of Note     | Actions |
|                                                             | 2012-06-04                                                                                             | John Murray                                                                                                    | 1243123213                                  |                | Arun Choudary          | Internal Medicine | Progress Note    | Review  |
|                                                             |                                                                                                    | Showing 1 to                                                                                                    | 1 of 1 entries                              |                |                        | First Previous    | 1 Next Last      |         |
| iergi<br>edica<br>ast M<br>amily                            | ies:<br>ations:<br>ledical & Surgery<br>y History:                                                     | ı History:                                                                                                    |                                             |                |                        |                   | _                |         |
| ocial                                                       | History:                                                                                               |                                                                                                    |                                             |                |                        |                   |                  |         |
| itals:<br>ener<br>leart:<br>bdon<br>xt:Tra<br>abs:<br>lemat | N/A<br>al: No acute distri<br>RRR nml S1 and S<br>ren:Soft,NT,ND,No<br>ace edema;<br>ology -: CBC wnl; | ess;<br>52, No rubs, murmurs o<br>masses,+BS all 4 quad<br>Pathology -: Urine c&s                                 | r gallops;<br>Irant;<br>negative; Chemistr  | ry -: BMP wnl; |                        |                   | V                |         |
| 3) H<br>3) E<br>4) A                                        | sments / Plan:<br>yperthyroidism -<br>pistaxis - 784.7<br>bdominal bloating                            | <b>242.90</b> Synthroid 100<br>Tylenol 100mg;<br><b>g - 787.3</b> avoid solids f                                  | mg;<br>or 24 hours;                         |                |                        |                   |                  |         |
| ispos                                                       | sition:Continue al                                                                                     | I current prescription m                                                                                          | edication and monit                         | tor            |                        |                   |                  |         |
| igneo                                                       | i By:                                                                                                  | NSOD                                                                                                    |                                             |                |                        |                   |                  |         |
| rovid                                                       | er:                                                                                                    | Arun Choudary MD                                                                                                  |                                             |                |                        |                   |                  |         |
| <i>Obje</i><br>Vital                                        | <i>ctive:</i><br>ls: N/A                                                                               | -10                                                                                                    | w                                           | <u> </u>       | <u>Clear Signature</u> |                   | Co-sign and File |         |
| Gene<br>Hear<br>Abdo<br>Ext:<br>Labs:                       | eral: No acute dis<br>rt: RRR nml S1 a<br>omen:Soft,NT,NI<br>Trace edema;                              | stress;<br>nd S2, No rubs, murmu<br>D,No masses,+BS all 4                                                         | rs or gallops;<br>quadrant;                 |                |                        |                   |                  |         |
| Hema<br>Risk I<br>Risk I                                    | tology -: CBC wnl; l<br>Factors:<br>Equivalents:                                                       | Pathology -: Urine c&s neg                                                                                        | ative; Chemistry -: B                       | MP wnl;        | •                      | <b>↓</b>          |                  |         |
| 1 (ML)                                                      | score:                                                                                                 |                                                                                                    |                                             |                |                        |                   |                  |         |
| Asse<br>(2) I<br>(3) I<br>(4) A<br>Disp                     | ss <i>ment / Plan:</i><br>Hyperthyroidism<br>Epistaxis - 784.7<br>Abdominal bloati<br>osition:Continue | i - <b>242.90</b> Synthroid 10<br>Tylenol 100mg;<br>ing - <b>787.3</b> avoid solids<br>all current prescription r | Omg;<br>for 24 hours;<br>nedication and mon | itor           |                        |                   |                  |         |
| Signe                                                       | ed By: N                                                                                               | sogel                                                                                                    |                                             | Co-signed By   | A                      |                   | _                |         |
| Provi                                                       | der: Arun Chou                                                                                         | adary MD                                                                                                    |                                             | Provider       | Avinash I              | CodeyMD           |                  |         |

### Handoffs

One member of the medical staff can pass pertinent medical information about the patient to next attending or covering member of the medical staff through the Handoff feature to ensure patient safety. The Handoff note will then be available in the Handoff tab in the progress note for the next attending or covering medical staff member when attempting to write a progress note for the patient. Review the Handoffs section for more detailed information.

### **Hospital Course**

This link shows in chronological order the patients treatment highlights during the stay in the facility. It gives medical staff a quick view of the patient's progress without going through all the detailed progress notes.

| Test SNIF<br>One Spaulding<br>Medford,Medf<br>6317887777 | g Drive<br>ord-11720                           | seymor,Jane<br>DOB:1941-05-22<br>MR#132424   |                          | 12312434<br>DOA:2012-05-01<br>John Carter |
|----------------------------------------------------------|------------------------------------------------|----------------------------------------------|--------------------------|-------------------------------------------|
|                                                          | Chronological<br>Course<br>2012-05-13 22:52:10 | Printed by:                                  | Sign                     |                                           |
|                                                          |                                                | John Carter                                  | -                        |                                           |
|                                                          | Date                                           | Notes                                        |                          |                                           |
|                                                          | 2012-05-01<br>04:17:00                         | met with patient and<br>worsening.           | updated on ptn condition | as                                        |
|                                                          | 2012-05-03<br>05:45:13                         | need to give the pati<br>synthroid           |                          |                                           |
|                                                          | 2012-05-10<br>17:38:08                         | Patient has been put                         |                          |                                           |
|                                                          | 2012-05-12<br>12:16:04                         | Sugar levels are very<br>immediate treatment |                          |                                           |

### Hospital course by date for seymor, Jane

### **Problem List**

It shows patients Problem List. The list gets populated with assessments added in patients Progress Note in the Assessment/Plans tab. Both the Assessments in Assessment/Plans list and the problem list stay in synch. Moving any of the problems to inactive list will remove the corresponding Assessment from the Assessment/Plans Tab in the Patient progress note.

### **Past Notes**

This provides list of patient's past progress notes including admission and discharge notes and they are listed in chronological order. Clicking on any of them will show that detailed progress note.

### Prescription

This allows medical staff to prescribe medication to patients. The application allows medical staff to search for a specific medication and lets them choose the dosage, formulation, route, frequency and other relevant details and print a hard copy of prescription slip so facility staff can get the medication

from their preferred pharmacy and administer it to patient as prescribed. The following images show the steps to go through to prescribe medication to a patient

|                                                        |                                                                                                    |                            | Back        | Prescribe N | lew |
|--------------------------------------------------------|----------------------------------------------------------------------------------------------------|----------------------------|-------------|-------------|-----|
| 0                                                      | Prescriptions are saved successful                                                                                                    | lly                        |             |             |     |
| - Current Modications                                  |                                                                                                    |                            |             |             |     |
|                                                        |                                                                                                    |                            |             |             |     |
|                                                        |                                                                                                    | Sea                        | arch:       |             | _   |
| Medication                                             | ≎ Quantity ≎ I                                                                                                    | Prescribed By              | •           | Actions     | \$  |
| KALBITOR 10 mg/ml 1 time per day at bedtime INJECTABLE | 1 4                                                                                                    | Avinash Kodey 05/14/201    | .2 <u>D</u> | iscontinue  |     |
| Showing 1 to 1 of 1 entries                            |                                                                                                    | First Previous 1 Next Last | J           |             |     |
|                                                        |                                                                                                    |                            |             |             |     |
| New Prescription                                       | ×                                                                                                    |                            |             |             |     |
| Prescription:                                          |                                                                                                    |                            |             |             |     |
| ba                                                     |                                                                                                    |                            |             |             |     |
| BABEE COF                                              | A                                                                                                    |                            |             |             |     |
| BABYBIG                                                |                                                                                                    |                            |             |             |     |
| Bacampicillin                                          | =                                                                                                    |                            |             |             |     |
| BACI-IM                                                |                                                                                                    |                            |             |             |     |
| BACIGUENT                                              | E                                                                                                    |                            |             |             |     |
| Bacitracin                                             | → → → → → → → → → → → → → → → → → → →                                                                                                    |                            |             |             |     |
| Bacitracin/Dimethicone/Zinc Oxide                      |                                                                                                    |                            |             |             |     |
| Bacitracin/Diperodon/Neomycin                          |                                                                                                    |                            |             |             |     |
| Bacitracin/Diperodon/Neomycin/Polymyxin B              |                                                                                                    |                            |             |             |     |
| Bacitracin/Hydrocortisone/Neomycin/Polymyxin B         |                                                                                                    |                            |             |             |     |
| Bacitracin/Lidocaine                                   |                                                                                                    |                            |             |             |     |
| Bacitracin/Lidocaine/Neomycin/Polymyxin B              |                                                                                                    |                            |             |             |     |
| Bacitracin/Neomycin/Polymyxin B                        | _                                                                                                    |                            |             |             |     |
| New Prescription                                       |                                                                                                    | ×                          |             |             |     |
| Prescription: Bacitracin Change                        |                                                                                                    |                            |             |             |     |
| Dosage: Formulations: Route:                           | Frequency:                                                                                                    |                            |             |             |     |
| 0.5 unt/mg ^ OINTMENT ^ OPHTHALMIC ^                   | 1 time per day       *         1 time per day in the morning       *         1 time per day at bedtime       *         2 times per day       *         3 times per day       * |                            |             |             |     |
| Comments:                                              |                                                                                                    |                            |             |             |     |
|                                                        |                                                                                                    |                            |             |             |     |
| Quantity: 1 Refill: 0                                  | ]                                                                                                    |                            |             |             |     |
| Start Date: 05/14/2012 End Date:                       |                                                                                                    |                            |             |             |     |
|                                                        | Ok Cancel                                                                                                    |                            |             |             |     |
|                                                        |                                                                                                    |                            |             |             |     |

### Medications for Patient Jane Seagal

### **Discharge Summary**

The medical staff can use this link to generate a patient's discharge summary for follow-up care. Since the discharge summary includes patient's progress note for the day of discharge, the application prompts user to file a patient progress note for generating the discharge summary. As part of generating the summary the medical staff is also prompted to provide the following information so it can be included in the discharge summary

- a. Discharge Diagnosis
- b. Diet
- c. Activity
- d. Follow-up Instructions

### **Discharge Patient**

It lets the medical staff discharge the patient. Once the patient is discharged, the patient is removed from the patient list. The discharged patients can be searched for through the search option available in the main menu bar.

### **Define Custom Assessment Plans**

The medical staff has the option to define custom Plans for various ICD9 based Assessments. This allows the medical staff to quickly document patient's Progress Notes by simply selecting those custom Plans with a click for the most frequent Assessments. Multiple custom plans can be defined for each Assessment, in which case the user can select one or multiple of the custom Plans defined for the Assessment while documenting the Assessment/Plans in the patient's Progress Note. The following sequence of images will show how to define custom Plans. Refer to "Documenting Patient's Progress (SOAP) Notes" to see how the custom Plans appear during the documenting of the Progress Note.

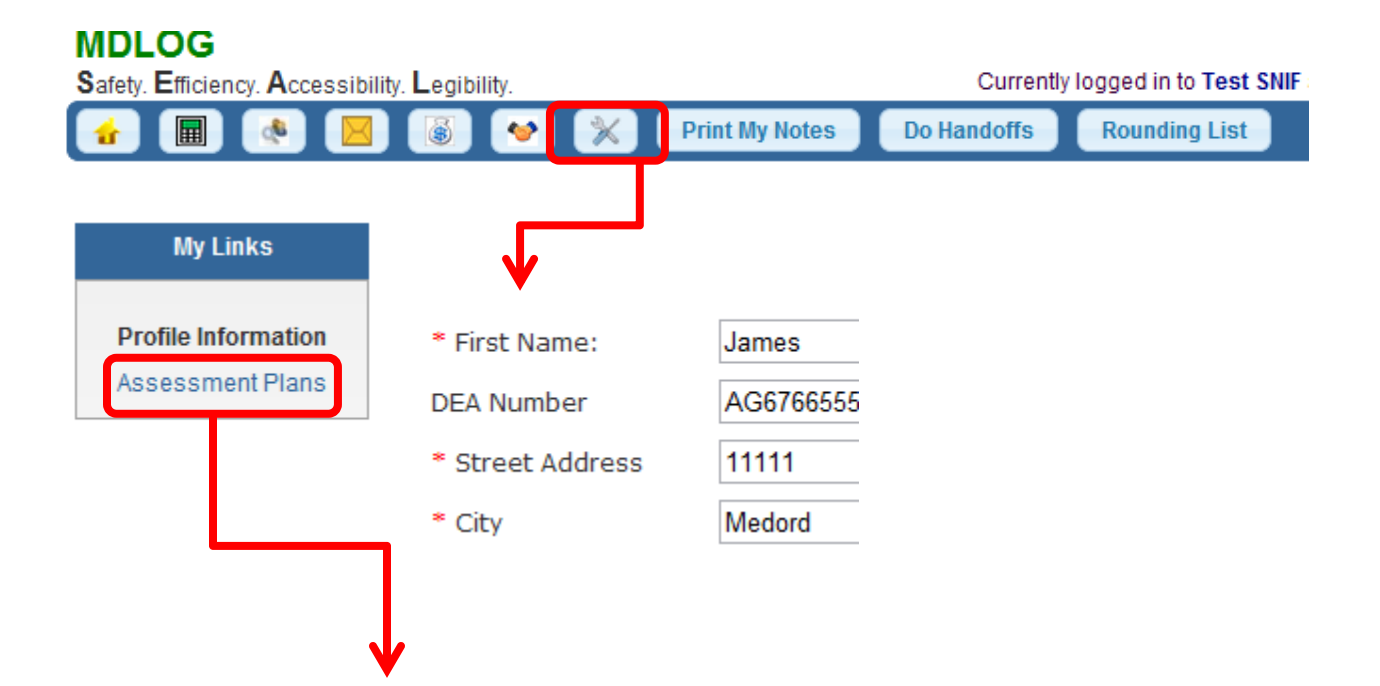

### Add New Assessment Plan

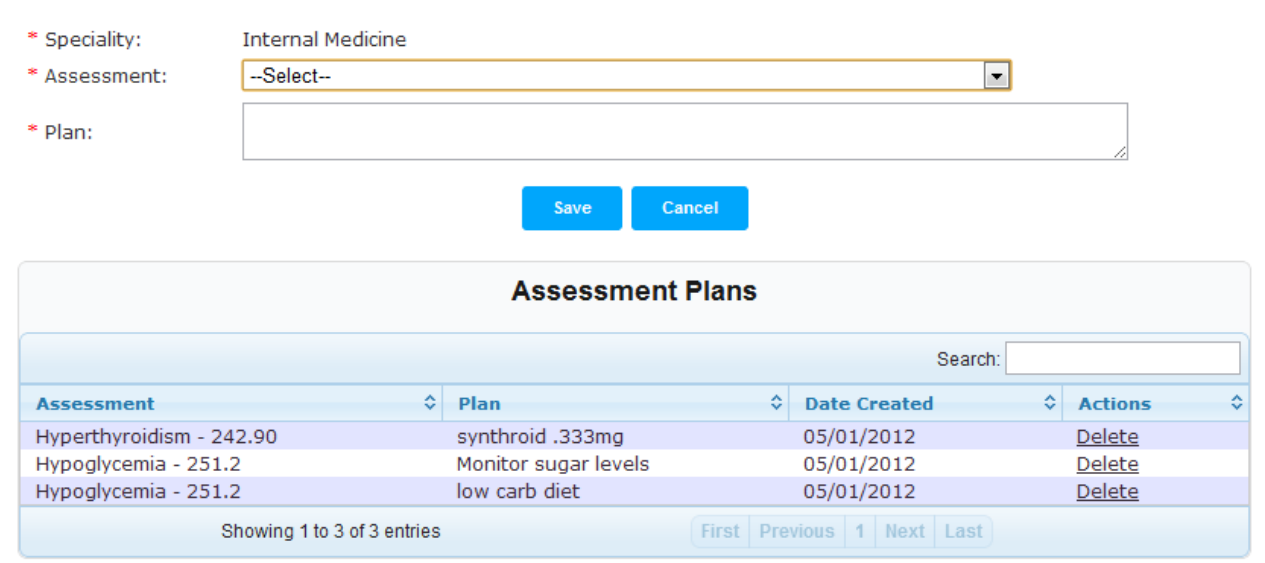

### Add New Assessment Plan

| * Speciality:                                      | Internal Medicine                                                                                                    |   |   |
|----------------------------------------------------|----------------------------------------------------------------------------------------------------|---|---|
| * Assessment:                                      | Hyperthyroidism - 242.90                                                                                                    | - |   |
| * Plan:                                            | Hypertension - 401.9<br>Hypertension uncontrolled - 401.9<br>Hypertension well controlled - 401.9<br>Hypertensive CHF - 402.91/428.0<br>Hypertensive heart disease - 402.90<br>Hypertensive urgency - 401.9 | • |   |
|                                                    | Hyperthyroidism - 242.90                                                                                                    |   |   |
|                                                    | Hyperthyroidism subclinical - 242.90<br>Hypertriglyceridemia - 272.1<br>Hypertrophic scar - 701.4<br>Hypertrophy of adenoid - 474.12<br>Hypertrophy of nasal turbinates - 478.0                             | Ш | ] |
| Assessment                                         | Hypertrophy of tonsil - 474.11                                                                                                    |   |   |
| Hypoglycemia - 251.2<br>Hypoglycemia - 251.2<br>Sł | Hypertrophy of tonsil and adenoid - 474.10<br>Hypertropia - 378.31<br>Hyperuricemia - 790.6<br>Hypervolemia - 276.69                                                                                        |   |   |
|                                                    | Hypoalbuminemia - 273.8<br>Hypocalcemia - 275.41<br>Hypoesthesia - 782.0                                                                                                    | - | F |

| * Speciality: Internal Medicine |                                      |                      |           |                |       |               |    |  |
|---------------------------------|--------------------------------------|----------------------|-----------|----------------|-------|---------------|----|--|
| * Assessment:                   | Assessment: Hyperthyroidism - 242.90 |                      |           |                |       |               |    |  |
| * Plan:                         | Synthroid 100mg                      |                      |           |                |       |               |    |  |
|                                 |                                      | Save Car             | ncel      |                |       |               |    |  |
| Assessment Plans                |                                      |                      |           |                |       |               |    |  |
|                                 |                                      |                      |           | Se             | arch: |               |    |  |
| Assessment                      | \$                                   | Plan                 | \$        | Date Created   | \$    | Actions       | \$ |  |
| Hyperthyroidism - 2             | 242.90                               | Synthroid 50mg       |           | 05/13/2012     |       | Delete        |    |  |
| Hyperthyroidism - 2             | 242.90                               | Synthroid 100mg      |           | 05/13/2012     |       | Delete        |    |  |
| Hypoglycemia - 251              | 2                                    | Monitor sugar levels |           | 05/01/2012     |       | <u>Delete</u> |    |  |
| Hypoglycemia - 251              | 2                                    | low carb diet        |           | 05/01/2012     |       | <u>Delete</u> |    |  |
|                                 | Showing 1 to 4 of 4 entries          |                      | Firet Dro | vious 1 Nevt L | act   |               |    |  |

### Add New Assessment Plan

NOTE: The custom Assessment Plans are shared by all the members of the medical staff. So any new custom Plans or updates to an existing custom Plan will be immediately available to all the other members of the medical changes.

### Handoffs and Nursing Notes

One member of the medical staff can pass pertinent medical information about the patient to next attending or covering member of the medical staff through the Handoff feature to ensure safe transfer of patient care. Similarly a user belong to a Nursing Role can login and add a nursing note for a patient. The Handoff and Nursing notes will be available in the Handoff tab in the progress note for the next attending or covering medical staff member when attempting to write a progress note for the patient. The medical staff has multiple ways of writing Handoff notes.

- a. Write Handoff notes for multiple patients from a single screen. It is accessible through "Do Handoffs" Button on the main menu bar
   Safety. Efficiency. Accessibility. Legibility.
   Currently logged in to Test SNIF as icarter@sch.com with speciality Internal Medicine | Logout
   Time and the main menu bar
   Safety. Efficiency. Accessibility. Legibility.
   Patient Coverage
   Print My Notes
   Do Handoffs
   Rounding List
- b. Write the note in the Handoff field in the "File" tab of the patient's Progress note
- c. Use "Handoff" link in the left menu of the Patient Facesheet

The medical staff can check the Handoff notes they have written for the day or the day before of for a specific date through the highlighted link in the main menu bar as shown below

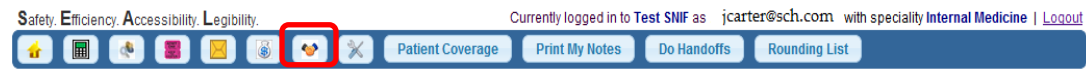

### **Handoff Notifications**

Once a handoff note or a nursing note is created by a medical staff member or a nurse respectively, all medical staff members get notification through an inbox below the mail menu bar when they login into

the facility where the patient is admitted. Clicking on the inbox shows the list of all outstanding patient handoffs or nursing notes for that facility. Once they have reviewed the handoff and the nursing notes, the users can mark them as either read or unread. They can also delete them in which case the deleted notifications will stop appearing in the inbox.

| 1 |                                                                                                    |                | 🐻 🔮 💥 Review Notes                                                     | Print My Notes                             | Do Ha | ndoffs    | Roundir  | ing List                                         |  |
|---|----------------------------------------------------------------------------------------------------|----------------|------------------------------------------------------------------------|--------------------------------------------|-------|-----------|----------|--------------------------------------------------|--|
|   | Latest Messa                                                                                                    | ige: A new har | ndoff has been created for Patient Mur                                 | ray,John                                   |       |           | You have | e 1 unread alert(s). <u>Go to messages inbox</u> |  |
|   |                                                                                                    |                |                                                                        | Messages Inbox                             |       |           |          |                                                  |  |
|   |                                                                                                    |                |                                                                        |                                            |       |           | •        | Search:                                          |  |
|   | Date Added 🗘                                                                                                    | Event 🗘        | Message                                                                |                                            | \$    | Added By  | ¢ \$     | Actions                                          |  |
|   | 2012-05-25                                                                                                    | Handoffs       | A new handoff has been created for                                     | or Patient Murray, John                    |       | Avinash k | Codey    | View Details   Delete                            |  |
|   | 2012-05-25                                                                                                    | Handoffs       | A new handoff has been created for                                     | r Patient Decker,Lee                       |       | Avinash k | Codey    | View Details   Delete                            |  |
|   | 2012-06-01                                                                                                    | Handoffs       | A new handoff has been created for                                     | or Patient Dylan,Robert                    |       | Avinash k | Codey    | View Details Mark as Read Delete                 |  |
|   | 2012-06-01                                                                                                    | Handoffs       | A new handoff has been created to                                      | or Patient Murray, John                    |       | Avinash k | Codey    | View Details Mark as Read   Delete               |  |
|   | 2012-06-04                                                                                                    | Handoffs       | A new handoff has been created for                                     | or Patient seymor,Jane                     |       | Avinash k | Codey    | View Details Mark as Read   Delete               |  |
|   | 2012-06-04                                                                                                    | Handoffs       | A new handoff has been created to                                      | or Patient seymor, Jane                    |       | Avinash k | Codey    | View Details Mark as Read   Delete               |  |
|   | 2012-06-04                                                                                                    | Handoffs       | A new handoff has been created to                                      | or Patient Murray, John                    |       | Arun Cho  | udary    | View Details Mark as Read   Delete               |  |
|   |                                                                                                    | Sho            | wing 1 to 7 of 7 entries                                               |                                            |       | First F   | Previous | 1 Next Last                                      |  |
| ú | Image: Second second second |                |                                                                        |                                            |       |           |          |                                                  |  |
|   | Latest Messag                                                                                                    | e: A new hand  | doff has been created for Patient Murr                                 | ay,John                                    |       |           | You have | e 1 unread alert(s). <u>Go to messages inbox</u> |  |
|   | Patient handoffs for <u>Jane seymor</u>                                                                                                    |                |                                                                        |                                            |       |           |          |                                                  |  |
|   |                                                                                                    |                | Handoffs:<br>Signout:06/04/2012 Nee                                    | d to lower the sugar le                    | vels. |           |          | _                                                |  |
|   |                                                                                                    |                | Nursing Report:<br>Patient complained of seven<br>timesCathy Garner 05 | re headache and vomit<br>/03/2012 12:00:00 | ed mu | ıltiple   |          | _                                                |  |

### **Patient Admission**

To create a patient entry in the application, click on the "Admit Patient" button as indicated in the following image. It will start the patient admission process that will let user capture patients demographic, Insurance and other admitting details including medically relevant information. Any field marked with " \* " is a mandatory field. The flow of the admission process is indicated by the sequence of screen shots shown below.

|   |                    |           |                | 5) 💌 🔶     | Patien     | t Coverage | Print My N | otes Do Handoffs     | Rounding List  |
|---|--------------------|-----------|----------------|------------|------------|------------|------------|----------------------|----------------|
|   |                    |           |                |            |            |            |            | Filter by units      | All Units 💌    |
| M | ly Patients        |           |                |            |            |            |            |                      |                |
| W | rite a SOAP Note   | Handoffs  |                |            |            |            |            | Searc                | :h:            |
|   | Name \$            | Medical R | cord No 🗘      | Accno \$   | Age/Sex \$ | Unit \$    | Room No \$ | Refering Hospital \$ | Admission Date |
| ) | Jane,seymor        | 132424    |                | 12312434   | 71 Female  | 35         | 911        | Cincinnati General   | 05/01/2012     |
| ) | Robert, Dylan      | 2131231   |                | 1243124213 | 52 Male    | 35         | 911        | Cleveland General    | 05/01/2012     |
| ) | Lee,Decker         | 11111111  |                | 111111333  | 3 Male     | 35         | 911        |                      | 04/30/2012     |
| ) | <u>John,Murray</u> | 12431232  | 13             | 232134234  | 53 Male    | 35         | 911        | Cincinnati general   | 05/01/2012     |
|   |                    | Showing   | 1 to 4 of 4 en | ries       |            |            | First Pre  | vious 1 Next Last    |                |

### **Admit New Patient**

| ase enter an accur                                                                                                    | ate Medical Record Numl                                                                                                    | ber. This is a critical s                                                                                                    | step for identification                                                                                                    | n of this patient.                                                                                                    |                                                                                |               |
|----------------------------------------------------------------------------------------------------|----------------------------------------------------------------------------------------------------|----------------------------------------------------------------------------------------------------|----------------------------------------------------------------------------------------------------|----------------------------------------------------------------------------------------------------|--------------------------------------------------------------------------------|---------------|
| Medical Record No:                                                                                                    | 12344431                                                                                                    | * Account No:                                                                                                    | 34254356                                                                                                    | * Date of A                                                                                                    | Admission 05/12/201                                                            | 2             |
| * Last name:                                                                                                    | Seagal                                                                                                    | Middle Initial                                                                                                    |                                                                                                    | * First nam                                                                                                    | ie: Jane                                                                       |               |
| Sex:                                                                                                    | Female 💌                                                                                                    | * Date Of Birth                                                                                                    | 05/20/1953                                                                                                    | MaritalStat                                                                                                    | us: Widowed                                                                    | •             |
| * Attending:                                                                                                    | John Weisman                                                                                                    | * Unit:                                                                                                    | 3S 🔹                                                                                                    | Room No:                                                                                                    | 911 💌                                                                          |               |
| Social Security No:                                                                                                    | 123-45-6789                                                                                                    |                                                                                                    |                                                                                                    |                                                                                                    |                                                                                |               |
|                                                                                                    |                                                                                                    |                                                                                                    |                                                                                                    |                                                                                                    |                                                                                |               |
|                                                                                                    |                                                                                                    | Admit N                                                                                                    | New Patient                                                                                                    |                                                                                                    |                                                                                |               |
| Step-1                                                                                                    | Step-2<br>emographics Information                                                                                                    | Step-3                                                                                                    | Step-4 St                                                                                                    | tep-4                                                                                                    |                                                                                |               |
|                                                                                                    |                                                                                                    | Demogra                                                                                                    | phics Informatio                                                                                                    | n                                                                                                    |                                                                                |               |
| Medical Record No:                                                                                                    | 12344431                                                                                                    | * Account No:                                                                                                    | 34254356                                                                                                    |                                                                                                    |                                                                                |               |
| ddress                                                                                                    | 76 Marwin Lane                                                                                                    |                                                                                                    |                                                                                                    |                                                                                                    |                                                                                |               |
| ity                                                                                                    | St Louis                                                                                                    | State                                                                                                    | ME                                                                                                    |                                                                                                    |                                                                                |               |
| ountry                                                                                                    | USA 💌                                                                                                    | Zipcode                                                                                                    | 76876                                                                                                    |                                                                                                    |                                                                                |               |
| lome Phone Number                                                                                                    | (876)876-8686                                                                                                    | Cell Phone Number                                                                                                    | (768)768-7686                                                                                                    | Work Phone                                                                                                    | Number                                                                         |               |
| Email Address                                                                                                    | -                                                                                                    | Emergency Contact                                                                                                    | Tom Seagal                                                                                                    | Emergency                                                                                                    | Phone Number (899                                                              | )798-7978     |
|                                                                                                    |                                                                                                    |                                                                                                    | 10 / 10 / 10 / 10 / 10 / 10 / 10 / 10 /                                                                                                    | 112.00 TAD - CONTRACTOR                                                                                                    |                                                                                |               |
| <back< th=""><th>Step-2</th><th>Admi<br/>Step-3</th><th>t New Patient<br/>Step-4</th><th>Step-4</th><th></th><th></th></back<>                                                                                                    | Step-2                                                                                                    | Admi<br>Step-3                                                                                                    | t New Patient<br>Step-4                                                                                                    | Step-4                                                                                                    |                                                                                |               |
| < Back Step-1 tient Identification rimary Insurance rovider:                                                                                                    | Step-2<br>Demographics Information                                                                                                    | Admin<br>Step-3<br>Insurance Informatic<br>Insural<br>s and Blue Shield                                                                                 | t New Patient                                                                                                    | Step-4                                                                                                    |                                                                                |               |
| <back 'lan="" 'rimary="" 'rovider:="" identification="" insurance="" name:<="" step-1="" td="" tient=""><td>Step-2<br/>Demographics Information<br/>Anthem Blue Cross<br/>PPO1</td><td>Admin<br/>Step-3<br/>Insurance Informatic<br/>Insuran<br/>s and Blue Shield</td><td>t New Patient</td><td>Step-4<br/>isit Information</td><td>03/2012</td><td></td></back>                                                                                                    | Step-2<br>Demographics Information<br>Anthem Blue Cross<br>PPO1                                                                                                    | Admin<br>Step-3<br>Insurance Informatic<br>Insuran<br>s and Blue Shield                                                                                 | t New Patient                                                                                                    | Step-4<br>isit Information                                                                                                    | 03/2012                                                                        |               |
| < Back Step-1 thent Identification Primary Insurance Provider: Plan Name: Policy Number:                                                                                                    | Step-2<br>Demographics Information<br>Anthem Blue Cross<br>PPO1<br>12345255                                                                                                    | Admit<br>Step-3<br>Insurance Informatic<br>Insuran<br>s and Blue Shield                                                                                 | t New Patient                                                                                                    | Step-4<br>sit Information                                                                                                    | 03/2012<br>5436543                                                             |               |
| <back copay:="" identification="" insurance="" name:="" name:<="" number:="" step-1="" td="" tient="" trimary="" trovider:="" van="" vathersiber="" volicy=""><td>Step-2<br/>Demographics Information<br/>Anthem Blue Cross<br/>PPO1<br/>12345255<br/>30</td><td>Admin<br/>Step-3<br/>Insurance Informatic<br/>Insural<br/>s and Blue Shield</td><td>t New Patient<br/>Step-4<br/>Choices Vi<br/>nce Information<br/>Effective Date<br/>Group Numbe<br/>Accept Assign</td><td>Step-4<br/>isit Information<br/>a: 05/<br/>ar: S65<br/>ament: YE</td><td>03/2012<br/>5436543<br/>S •</td><td></td></back>                                                                                                    | Step-2<br>Demographics Information<br>Anthem Blue Cross<br>PPO1<br>12345255<br>30                                                                                                    | Admin<br>Step-3<br>Insurance Informatic<br>Insural<br>s and Blue Shield                                                                                 | t New Patient<br>Step-4<br>Choices Vi<br>nce Information<br>Effective Date<br>Group Numbe<br>Accept Assign                                                                                                    | Step-4<br>isit Information<br>a: 05/<br>ar: S65<br>ament: YE                                                                                                    | 03/2012<br>5436543<br>S •                                                      |               |
| <back b:<="" copay:="" d.="" identification="" insurance="" name:="" number:="" o.="" plan="" policy="" primary="" provider:="" step-1="" stient="" subscriber="" td=""><td>Step-2<br/>Demographics Information<br/>Anthem Blue Cross<br/>PPO1<br/>12345255<br/>30<br/>Tom Seagal</td><td>Admit<br/>Step-3<br/>Insurance Informatic<br/>Insuran<br/>s and Blue Shield</td><td>t New Patient Step-4 Choices Vi nce Information Effective Date Group Numbe Accept Assign Relationship: Subscriber 25</td><td>Step-4<br/>isit Information</td><td>03/2012<br/>5436543<br/>S •<br/>x: Male •</td><td></td></back>                                                                                                    | Step-2<br>Demographics Information<br>Anthem Blue Cross<br>PPO1<br>12345255<br>30<br>Tom Seagal                                                                                                    | Admit<br>Step-3<br>Insurance Informatic<br>Insuran<br>s and Blue Shield                                                                                 | t New Patient Step-4 Choices Vi nce Information Effective Date Group Numbe Accept Assign Relationship: Subscriber 25                                                                                                    | Step-4<br>isit Information                                                                                                    | 03/2012<br>5436543<br>S •<br>x: Male •                                         |               |
| <back<br>Step-1<br/>htent Identification<br/>Primary Insurance<br/>Provider:<br/>Plan Name:<br/>Policy Number:<br/>Copay:<br/>Subscriber Name:<br/>Subscriber D.O.B:<br/>Subscriber Address:</back<br>                                                                                                    | Step-2<br>Demographics Information<br>Anthem Blue Cross<br>PPO1<br>12345255<br>30<br>Tom Seagal<br>04/16/1952<br>34 carlisle way                                                                           | Admit<br>Step-3<br>Insurance Informatic<br>Insuran<br>s and Blue Shield                                                                                 | t New Patient Step-4 Choices Vi Choices Vi Ce Information Effective Date Group Numbe Accept Assign Relationship: Subscriber SS Louis                                                                                                    | Step-4<br>sit Information<br>si: 05//<br>ser: Sefer<br>imment: YE<br>Spouse Sefer<br>SN: 234<br>Zipcode: 98                                                               | 03/2012<br>5436543<br>S •<br>.: Male •<br>56-7890<br>798 State:                |               |
| <back address:="" copay:="" country:="" employer:<="" identification="" insurance="" name:="" number:="" palan="" policy="" primary="" provider:="" step-1="" subscriber="" td="" thent="" usa=""><td>Step-2<br/>bemographics Information<br/>Anthem Blue Cross<br/>PPO1<br/>12345255<br/>30<br/>Tom Seagal<br/>04/16/1952<br/>34 carlisle way<br/>PGA Corp</td><td>Admit<br/>Step-3<br/>Insurance Informatic<br/>Insuran<br/>s and Blue Shield</td><td>t New Patient Step-4 Choices Ince Information Effective Date Group Numbe Accept Assign Relationship: Subscriber SS Louis Subscriber Ph</td><td>Step-4<br/>sat Information<br/>e: 05// er: S65 ment: YE Spouse Se SN: 234 Zipcode: 98</td><td>03/2012<br/>5436543<br/>S •<br/>-56-7890<br/>798 State:<br/>9/797-9878</td><td></td></back>                                                                                                    | Step-2<br>bemographics Information<br>Anthem Blue Cross<br>PPO1<br>12345255<br>30<br>Tom Seagal<br>04/16/1952<br>34 carlisle way<br>PGA Corp                                                               | Admit<br>Step-3<br>Insurance Informatic<br>Insuran<br>s and Blue Shield                                                                                 | t New Patient Step-4 Choices Ince Information Effective Date Group Numbe Accept Assign Relationship: Subscriber SS Louis Subscriber Ph                                                                                                    | Step-4<br>sat Information<br>e: 05// er: S65 ment: YE Spouse Se SN: 234 Zipcode: 98                                                                                       | 03/2012<br>5436543<br>S •<br>-56-7890<br>798 State:<br>9/797-9878              |               |
| <back <<a="" address:="" copay:="" country:="" d.o.b:="" employer:="" href="https://www.com/subscriber" identification="" insurance="" intent="" name:="" number:="" plan="" policy="" primary="" provider:="" step-1="" subscriber="" usa="">Subscriber Name: Subscriber D.O.B: Subscriber Employer: </back>                                                                                                    | Step-2<br>Demographics Information<br>Anthem Blue Cross<br>PPO1<br>12345255<br>30<br>Tom Seagal<br>04/16/1952<br>34 carlisle way<br>PGA Corp                                                               | Admit<br>Step-3<br>Insurance Informatic<br>Insuran<br>s and Blue Shield                                                                                 | t New Patient Step-4 Choices Ffective Date Group Numbe Accept Assign Relationship: Subscriber SS Louis Subscriber Ph Number:                                                                                                    | Step-4<br>sit Information<br>e: 05// er: S66 ment: YE Spouse Se SN: 234 Zipcode: 98 mone (78)                                                                             | 03/2012<br>5436543<br>S •<br>:: Male •<br>-56-7890<br>798 State:<br>9)797-9878 |               |
| <back <back<="" address:="" attent="" copay:="" country:="" employer:="" identification="" insurance="" name:="" number:="" plan="" policy="" primary="" provider:="" step-1="" subscriber="" td="" usa=""><td>Step-2<br/>Demographics Information<br/>Anthem Blue Cross<br/>PPO1<br/>12345255<br/>30<br/>Tom Seagal<br/>04/16/1952<br/>34 carlisle way<br/>PGA Corp</td><td>Admit<br/>Step-3<br/>Insurance Informatic<br/>Insuran<br/>s and Blue Shield</td><td>t New Patient  Step-4 Choices  Effective Date Group Numbe Accept Assign Relationship: Subscriber SS Louis  Subscriber Ph Number:</td><td>Step-4<br/>sat Information<br/>e: 05// er: S65 ment: YE Spouse Se SN: 234 Zipcode: 98 none (78)</td><td>03/2012<br/>5436543<br/>S •<br/>-56-7890<br/>798 State:<br/>9)797-9878</td><td></td></back>                                                                                                    | Step-2<br>Demographics Information<br>Anthem Blue Cross<br>PPO1<br>12345255<br>30<br>Tom Seagal<br>04/16/1952<br>34 carlisle way<br>PGA Corp                                                               | Admit<br>Step-3<br>Insurance Informatic<br>Insuran<br>s and Blue Shield                                                                                 | t New Patient  Step-4 Choices  Effective Date Group Numbe Accept Assign Relationship: Subscriber SS Louis  Subscriber Ph Number:                                                                                                    | Step-4<br>sat Information<br>e: 05// er: S65 ment: YE Spouse Se SN: 234 Zipcode: 98 none (78)                                                                             | 03/2012<br>5436543<br>S •<br>-56-7890<br>798 State:<br>9)797-9878              |               |
| <back <<="" address:="" atient="" copay:="" country:="" d.o.b:="" employer:="" identification="" insurance="" name:="" number:="" palan="" policy="" pre="" primary="" provider:="" step-1="" subscriber="" usa=""></back>                                                                                                    | Step-2<br>Demographics Information<br>Anthem Blue Cross<br>PPO1<br>12345255<br>30<br>Tom Seagal<br>04/16/1952<br>34 carlisle way<br>PGA Corp                                                               | Admit<br>Step-3<br>Insurance Informatic<br>Insuran<br>s and Blue Shield                                                                                 | t New Patient Step-4 Choices Vi Choices Vi C | Step-4<br>sit Information<br>e: 05/ er: 566 ment: YE Spouse Se SN: 234 JZipcode: 98 none (78)                                                                             | 03/2012<br>5436543<br>S<br>.x: Male<br>-56-7890<br>798 State:<br>9)797-9878    | : ME <b>•</b> |
| <back address:="" copay:="" country:="" identification="" insurance="" name:="" number:="" step-1="" step-1<="" subscriber="" tan="" td="" thent="" tolicy="" trimary="" trovider:="" usa=""><td>Step-2<br/>Demographics Information<br/>Anthem Blue Cross<br/>PPO1<br/>12345255<br/>30<br/>Tom Seagal<br/>04/16/1952<br/>34 carlisle way<br/>PGA Corp<br/>Step-2</td><td>Admit<br/>Step-3<br/>Insurance Informatic<br/>Insuran<br/>s and Blue Shield<br/>City: St<br/>Admi<br/>Step-3</td><td>t New Patient Step-4 Choices Choices C</td><td>Step-4<br/>sit Information<br/>a: 05//<br/>ar: 562<br/>mment: YE<br/>Spouse Se<br/>SN: 234<br/>Zipcode: 98<br/>none (78)</td><td>03/2012<br/>5436543<br/>S •<br/>×: Male •<br/>-56-7890<br/>798 State:<br/>9)797-9878</td><td>. ME .</td></back> | Step-2<br>Demographics Information<br>Anthem Blue Cross<br>PPO1<br>12345255<br>30<br>Tom Seagal<br>04/16/1952<br>34 carlisle way<br>PGA Corp<br>Step-2                                                     | Admit<br>Step-3<br>Insurance Informatic<br>Insuran<br>s and Blue Shield<br>City: St<br>Admi<br>Step-3                                                   | t New Patient Step-4 Choices Choices C | Step-4<br>sit Information<br>a: 05//<br>ar: 562<br>mment: YE<br>Spouse Se<br>SN: 234<br>Zipcode: 98<br>none (78)                                                          | 03/2012<br>5436543<br>S •<br>×: Male •<br>-56-7890<br>798 State:<br>9)797-9878 | . ME .        |
| <back <back="" address:="" atient="" copay:="" country:="" employer:="" identification="" identification<="" insurance="" name:="" number:="" palan="" policy="" primary="" provider:="" step-1="" subscriber="" td="" thent="" usa=""><td>Step-2<br/>Demographics Information<br/>Anthem Blue Cross<br/>PPO1<br/>12345255<br/>30<br/>Tom Seagal<br/>04/16/1952<br/>34 carlisle way<br/>PGA Corp<br/>Step-2<br/>Demographics Information</td><td>Admit<br/>Step-3<br/>Insurance Informatic<br/>Insuran<br/>s and Blue Shield<br/>City: St<br/>Admit<br/>Step-3<br/>Insurance Informatic</td><td>t New Patient Step-4 Choices Vi Choices Vi Choices Vi Choices</td><td>Step-4<br/>sat Information<br/>e: 05// er: S65 ment: YE Spouse Se SN: 234 Zipcode: 98 none (78)<br/>Step-4 fait Information</td><td>03/2012<br/>5436543<br/>S •<br/>-56-7890<br/>798 State:<br/>9)797-9878</td><td></td></back>                                                                                                    | Step-2<br>Demographics Information<br>Anthem Blue Cross<br>PPO1<br>12345255<br>30<br>Tom Seagal<br>04/16/1952<br>34 carlisle way<br>PGA Corp<br>Step-2<br>Demographics Information                         | Admit<br>Step-3<br>Insurance Informatic<br>Insuran<br>s and Blue Shield<br>City: St<br>Admit<br>Step-3<br>Insurance Informatic                          | t New Patient Step-4 Choices Vi Choices Vi Choices Vi Choices                                                                                                    | Step-4<br>sat Information<br>e: 05// er: S65 ment: YE Spouse Se SN: 234 Zipcode: 98 none (78)<br>Step-4 fait Information                                                  | 03/2012<br>5436543<br>S •<br>-56-7890<br>798 State:<br>9)797-9878              |               |
| < Back  Step-1 tient Identification  rrimary Insurance rrovider:  Palan Name: Policy Number: Copay: Subscriber Name: Subscriber Name: Subscriber Address: Country: USA  Step-1 atient Identification  OCP-                                                                                                    | Step-2<br>Demographics Information<br>Anthem Blue Cross<br>PPO1<br>12345255<br>30<br>Tom Seagal<br>04/16/1952<br>34 carlisle way<br>PGA Corp<br>Step-2<br>Demographics Information                         | Admit<br>Step-3<br>Insurance Informatic<br>Insuran<br>s and Blue Shield<br>City: St<br>Admit<br>Step-3<br>Insurance Informatic                          | t New Patient  Step-4 Choices  Effective Date Group Numbe Accept Assign Relationship: Subscriber SS Louis  Subscriber Ph Number:  t New Patient  Step-4 Choices  Choices                                                                                                    | Step-4<br>sit Information<br>e: 05// er: 566 ment: YE Spouse Se SN: 234 Zipcode: 98 none (78)<br>Step-4 fisit Information                                                 | 03/2012<br>5436543<br>S<br>x: Male<br>-56-7890<br>798 State:<br>9)797-9878     | : ME •        |
| <back <back="" address:="" copay:="" country:="" employer:="" identification="" imary="" insurance="" lan="" name:="" number:="" olicy="" pcp:="" rovider:="" step-1="" td="" tient="" ubscriber="" ubscriper:<="" usa=""><td>Step-2<br/>Demographics Information<br/>Anthem Blue Cross<br/>PPO1<br/>12345255<br/>30<br/>Tom Seagal<br/>04/16/1952<br/>34 cartisle way<br/>PGA Corp<br/>Step-2<br/>Demographics Information</td><td>Admit<br/>Step-3<br/>Insurance Informatic<br/>Insurant<br/>s and Blue Shield<br/>City: St<br/>Admit<br/>Step-3<br/>Insurance Informatic</td><td>t New Patient Step-4 Choices Vi Choices Vi Choices Subscriber SS Louis Subscriber Ph Number: Choices V Choices</td><td>Step-4<br/>sit Information<br/>a: 05//<br/>ar: 566<br/>ament: YE<br/>Spouse Se<br/>SN: 234<br/>Zipcode: 98<br/>home (78)<br/>Step-4<br/>fist Information</td><td>03/2012<br/>5436543<br/>S •<br/>×: Male •<br/>-56-7890<br/>798 State:<br/>9)797-9878</td><td>. <u>ME</u></td></back>                                                                                                    | Step-2<br>Demographics Information<br>Anthem Blue Cross<br>PPO1<br>12345255<br>30<br>Tom Seagal<br>04/16/1952<br>34 cartisle way<br>PGA Corp<br>Step-2<br>Demographics Information                         | Admit<br>Step-3<br>Insurance Informatic<br>Insurant<br>s and Blue Shield<br>City: St<br>Admit<br>Step-3<br>Insurance Informatic                         | t New Patient Step-4 Choices Vi Choices Vi Choices Subscriber SS Louis Subscriber Ph Number: Choices V Choices                                                                                                    | Step-4<br>sit Information<br>a: 05//<br>ar: 566<br>ament: YE<br>Spouse Se<br>SN: 234<br>Zipcode: 98<br>home (78)<br>Step-4<br>fist Information                            | 03/2012<br>5436543<br>S •<br>×: Male •<br>-56-7890<br>798 State:<br>9)797-9878 | . <u>ME</u>   |
| <back <back="" address:="" bent="" cp:="" employer:="" harmacy:="" identification="" imary="" insurance="" lan="" lopay:="" name:="" natice="" number:="" olicy="" ountry:="" parceiver<="" rovider:="" step-1="" td="" thent="" ubscriber="" uda="" usa=""><td>Step-2<br/>Demographics Information<br/>Anthem Blue Cross<br/>PPO1<br/>12345255<br/>30<br/>Tom Seagal<br/>04/16/1952<br/>34 carlisle way<br/>PGA Corp<br/>Step-2<br/>Demographics Information<br/>CVS, 11 Horsblock Re</td><td>Admit<br/>Step-3<br/>Insurance Informatic<br/>Insuran<br/>s and Blue Shield<br/>City: St<br/>Admi<br/>Step-3<br/>Insurance Informatic<br/>d, St Louis, 98090 ME</td><td>t New Patient Step-4 Choices Croup Numbe Accept Assign Relationship: Subscriber SS Louis Subscriber Ph Number: t New Patient Step-4 Choices Choices</td><td>Step-4<br/>sit Information  site information  site information  site information  site information  site information  site information  site information  site information</td><td>03/2012<br/>5436543<br/>S •<br/>-56-7890<br/>798 State:<br/>9)797-9878</td><td></td></back>                                                                                                    | Step-2<br>Demographics Information<br>Anthem Blue Cross<br>PPO1<br>12345255<br>30<br>Tom Seagal<br>04/16/1952<br>34 carlisle way<br>PGA Corp<br>Step-2<br>Demographics Information<br>CVS, 11 Horsblock Re | Admit<br>Step-3<br>Insurance Informatic<br>Insuran<br>s and Blue Shield<br>City: St<br>Admi<br>Step-3<br>Insurance Informatic<br>d, St Louis, 98090 ME  | t New Patient Step-4 Choices Croup Numbe Accept Assign Relationship: Subscriber SS Louis Subscriber Ph Number: t New Patient Step-4 Choices Choices                                                                                                    | Step-4<br>sit Information  site information  site information  site information  site information  site information  site information  site information  site information | 03/2012<br>5436543<br>S •<br>-56-7890<br>798 State:<br>9)797-9878              |               |
| <back 'cp:="" 'harmacy:="" <back="" address:="" copay:="" country:="" employer:="" identification="" insurance="" ippa="" lan="" name:="" notice="" number:="" olicy="" receive<="" rimary="" rovider:="" step-1="" td="" tient="" ubscriber="" usa=""><td>Step-2<br/>Demographics Information<br/>PPO1<br/>12345255<br/>30<br/>Tom Seagal<br/>04/16/1952<br/>34 carlisle way<br/>PGA Corp<br/>Step-2<br/>Demographics Information<br/>CVS, 11 Horsblock Re<br/>d: Yes</td><td>Admit<br/>Step-3<br/>Insurance Informatic<br/>Insuran<br/>s and Blue Shield<br/>City: St<br/>Admit<br/>Step-3<br/>Insurance Informatic<br/>d, St Louis, 98090 ME</td><td>t New Patient  Step-4 Choices  Ffective Date Group Numbe Accept Assign Relationship: Subscriber SS Louis  Subscriber Ph Number:  t New Patient  Step-4 Choices  Choices</td><td>Step-4 sit Information  Spouse Se SN: 234 Zipcode: 98 none (78 Step-4 fisit Information</td><td>03/2012<br/>5436543<br/>S<br/>x: Male<br/>-56-7890<br/>798 State:<br/>9)797-9878</td><td>me v</td></back>                                                                                                    | Step-2<br>Demographics Information<br>PPO1<br>12345255<br>30<br>Tom Seagal<br>04/16/1952<br>34 carlisle way<br>PGA Corp<br>Step-2<br>Demographics Information<br>CVS, 11 Horsblock Re<br>d: Yes            | Admit<br>Step-3<br>Insurance Informatic<br>Insuran<br>s and Blue Shield<br>City: St<br>Admit<br>Step-3<br>Insurance Informatic<br>d, St Louis, 98090 ME | t New Patient  Step-4 Choices  Ffective Date Group Numbe Accept Assign Relationship: Subscriber SS Louis  Subscriber Ph Number:  t New Patient  Step-4 Choices  Choices                                                                                                    | Step-4 sit Information  Spouse Se SN: 234 Zipcode: 98 none (78 Step-4 fisit Information                                                                                   | 03/2012<br>5436543<br>S<br>x: Male<br>-56-7890<br>798 State:<br>9)797-9878     | me v          |

┛

### Admit New Patient

|                   |                                                            | of mution                                                                         | _                                                                                         |                                                                                                    |
|-------------------|------------------------------------------------------------|-----------------------------------------------------------------------------------|-------------------------------------------------------------------------------------------|----------------------------------------------------------------------------------------------------|
| John Morrison     | Refering Hospital:                                         | St Louis General                                                                  | Code Status:                                                                              | Full Code                                                                                              |
| Penicillin, Bacto | erium                                                      |                                                                                   |                                                                                           |                                                                                                    |
| Dementia          |                                                            |                                                                                   |                                                                                           |                                                                                                    |
| Diabetes          |                                                            |                                                                                   |                                                                                           |                                                                                                    |
|                   |                                                            |                                                                                   | /                                                                                         | Admit                                                                                                  |
|                   |                                                            |                                                                                   |                                                                                           |                                                                                                    |
|                   | John Morrison<br>Penicillin, Bacte<br>Dementia<br>Diabetes | John Morrison Refering Hospital:<br>Penicillin, Bacterium<br>Dementia<br>Diabetes | John Morrison Refering Hospital: St Louis General Penicillin, Bacterium Dementia Diabetes | John Morrison Refering Hospital: St Louis General Code Status: Penicillin, Bacterium Dementia Diabetes |

### Edit Medical History for Patient Jane Seagal

| * Code Status:              | Full Code (5                                              |                                                      |               |   |
|-----------------------------|-----------------------------------------------------------|------------------------------------------------------|---------------|---|
| * Brief HPI:                | Patient has been diagnosed<br>back. Has undergone treatme | with dementia 9 months (5<br>ent at St Louis general |               |   |
| * Allergy:                  | Penicillin, Bacterium                                     | * Primary Diagnos                                    | sis: Dementia | 6 |
| * Past Medical/Surgical Hx: | Broken Hip Surgery                                        | Social History:                                      | Drug Abuse    | 6 |
| * Family History:           | Diabates                                                  | * Precautions:                                       |               | 6 |
|                             |                                                           | Update Cancel                                        |               | / |
|                             |                                                           | <b>↓</b>                                             |               |   |

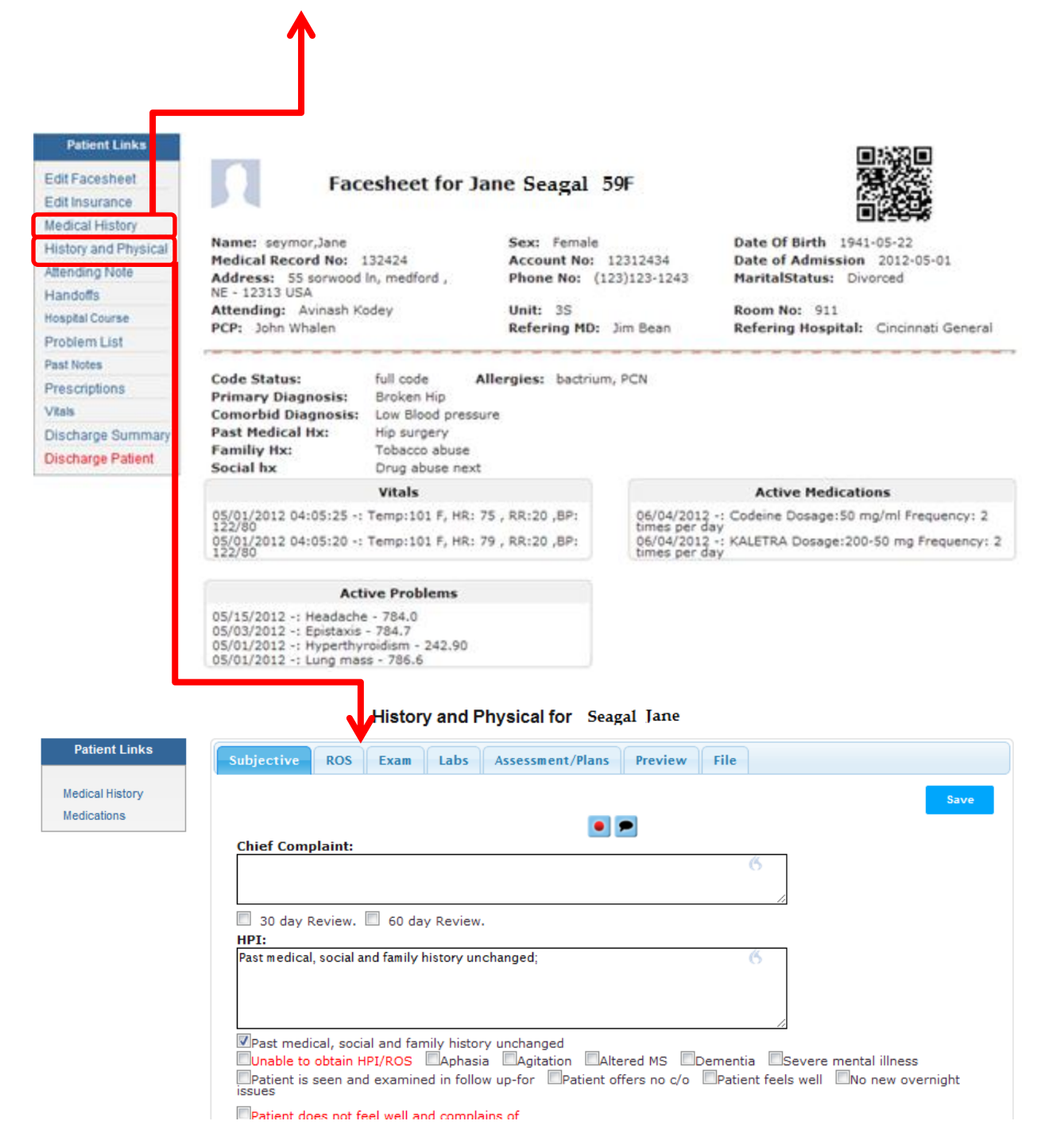

If the admitting person is not a part of the medical staff, then the medical information of the admitted patient can be captured after the admission. The assigned physician can choose the following links in the left side menu in patient's Facesheet for documenting specified details

- d. Edit Face Sheet: Link can be used to update any details recorded during the admission
- e. **Medical History**: Link can be used to update patients medical information captured during the admission process
- f. **History and Physical**: For documenting a full admission note in the form of SOAP note. It will be marked as "Admission Note" in patients Past notes.

Users can use the buttons **equal** if available on any application page to record text through speech recognition in the fields marked with the symbol <sup>6</sup>.

NOTE: User needs to have subscription to Speech Recognition service to use this capability. Please contact MDops Corporation to activate the speech recognition service.

### **Patient Re-Admission**

When re-admitting a discharged patient, it is not required to re-enter the patient demographic information. The discharged patient record can be searched by the last name through the link on the main menu bar as indicated in the image below.

| 🔂 🔳 🔜                                       |                                                                                                    | × ×          | Review Notes        | Print My Note     | s Do Handoff         | s Rounding List     |                   |                |  |
|---------------------------------------------|----------------------------------------------------------------------------------------------------|--------------|---------------------|-------------------|----------------------|---------------------|-------------------|----------------|--|
| Ţ                                           |                                                                                                    |              | Sarch By: I astNa   | Search Patie      | nts                  | Ga                  |                   |                |  |
|                                             |                                                                                                    |              |                     | deckei            |                      | 00                  |                   |                |  |
| Name                                        | Record \$ Acc                                                                                                    | 10 \$        | Age/Sex 🗘 U         | nit \$ Room<br>No | Refering<br>Hospital | Admission<br>Date   | Attending<br>MD ♦ | Actions \$     |  |
| Lee,Decker 1111111                          | 1 1111                                                                                                    | 111333       | 3 Male 39           | 5 911             |                      | 04/30/2012          | Avinash Kodey     | <u>Readmit</u> |  |
|                                             | Showing 1 to 5 o                                                                                                    | of 5 entries |                     |                   | F                    | irst Previous 1 Ne  | xt Last           |                |  |
| Step-1<br>Patient Identification            | Admit New Patient           Step-1         Step-2         Step-3         Step-4         Step-4           Patient Identification         Demographics Information         Insurance Information         Objects         Visit Information |              |                     |                   |                      |                     |                   |                |  |
|                                             |                                                                                                    |              | Pa                  | tient Identifi    | cation               |                     |                   |                |  |
| Please enter an accur                       | ate Medical Reco                                                                                                    | ord Numbe    | er. This is a criti | ical step for ide | ntification of th    | is patient.         |                   |                |  |
| * Medical Record No:<br>Numeric digits only | 11111111                                                                                                    |              | * Account I         | No: 76487684      |                      | * Date of Admission | 06/04/2012        |                |  |
| * Last name:                                | Decker                                                                                                    |              | Middle Initi        | al                |                      | * First name:       | Lee               |                |  |
| * Sex:                                      | Male 💌                                                                                                    |              | * Date Of E         | Birth 04/10/2009  |                      | MaritalStatus:      | Divorced 💌        |                |  |
| * Attending:                                | Avinash Kodey                                                                                                    | -            | * Unit:             | 3S                | •                    | Room No:            | 911 💌             |                |  |
| Social Security No:                         |                                                                                                    |              |                     |                   |                      |                     |                   | Next>          |  |

In the resulting "Admit New Patient" page, the patient will have to be assigned new values for the following fields

- 1. Account No
- 2. Marital Status
- 3. Attending (Physician)
- 4. Unit
- 5. Room No

The remaining fields in this admission process are pre-populated with the information recorded during patient's last stay at the facility. This allows the re-admission process to complete much faster.

### **Billing Portal**

A user with the Accounting role has access to all the billable encounters of all the medical staff for the facility. Upon login such user will see the list of all medical staff members and for each of them the user can see the billable encounters for the day or last 7 or 14 days. The user even has the option to see billable encounters for a custom period. Each encounter entry contains patient's key identification, billing code (CPT code) and the Assessments with the ICD 9 codes. The encounter list of each provider can be either exported into an excel spreadsheet or PDF format or printed. The user can also do analysis billing analysis by creating charts of the billing codes used by the provider.

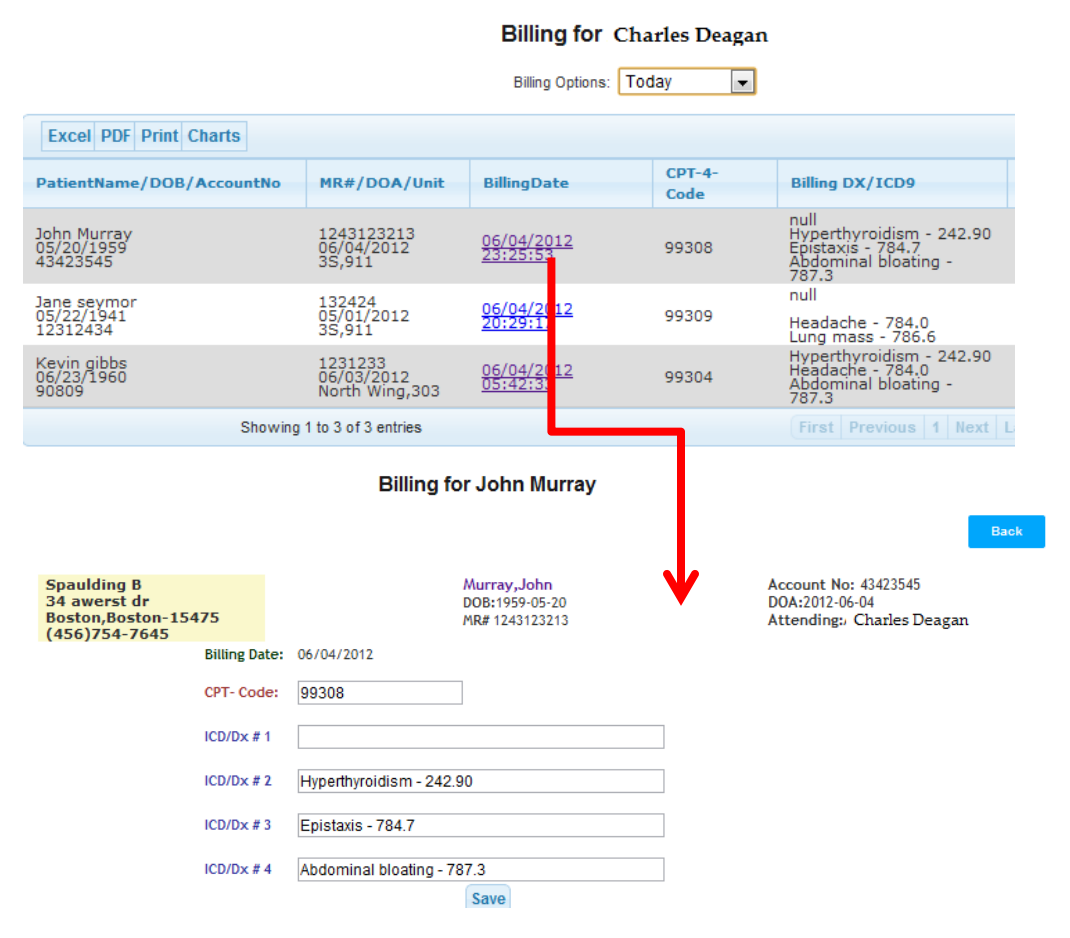

### **Application Administration**

Customers are recommended to assign one person in their group to administer the application.

### **Initial Setup**

The application offers the following administrative functionality and requires that they be performed as part of the initial setup in the order listed

a. Define the PCP group

- b. Define facilities that the medical staff attends to
- c. Define the units and rooms for each facility so that new patients can be assigned the location
- d. Define Billing codes for each facility so medical staff can assign billing code for every patient note that they file
- e. Create User accounts including those of medical staff

All these administrative functions can be accessed through the highlighted button on the Main Menu Bar as shown in the following image

| Safety. Efficiency. Accessibility. Legibility. | C                | Currently logged in to 1 | Test SNIF as jo | arter@sch.com | with speciality Internal Medicine   Logout |
|------------------------------------------------|------------------|--------------------------|-----------------|---------------|--------------------------------------------|
| 🛃 🔳 💌 🔳 📓 🛛                                    | Patient Coverage | Print My Notes           | Do Handoffs     | Rounding Li   | st                                         |

### **Define PCP Group**

This allows administrator to define the customers Practice name by clicking "Add New PCP group"

| CPGroup Management | Facility Management User Man | agement Roles Management Special | ity Reports      |
|--------------------|------------------------------|----------------------------------|------------------|
|                    | C                            | Create PCPGroup                  |                  |
|                    |                              |                                  | Add New DCDC row |
|                    |                              |                                  | Add New PCPGrou  |
|                    |                              |                                  | Search:          |
|                    | Date Created                 | ≎ Ac                             | tions            |
| Name               | v Duta Createu               |                                  |                  |
| Name<br>Other      | 2012-04-14T19:16:07Z         |                                  |                  |

### **Facility Management**

It lets an administrator define all the facilities that the medical staff attends. Additionally it can define the units and corresponding room numbers. Once defined, the units and the room # assigned to a patient in a facility can be recorded in the patient record so that the medical staff can easily locate the patient and complete their rounds faster. For each facility the administrator needs to define billing codes so they can be used by medical staff while filing patient notes. The accounts manager of the group responsible for submitting claims to payers can then gather the billing codes along with encounter information and include them in those claims.

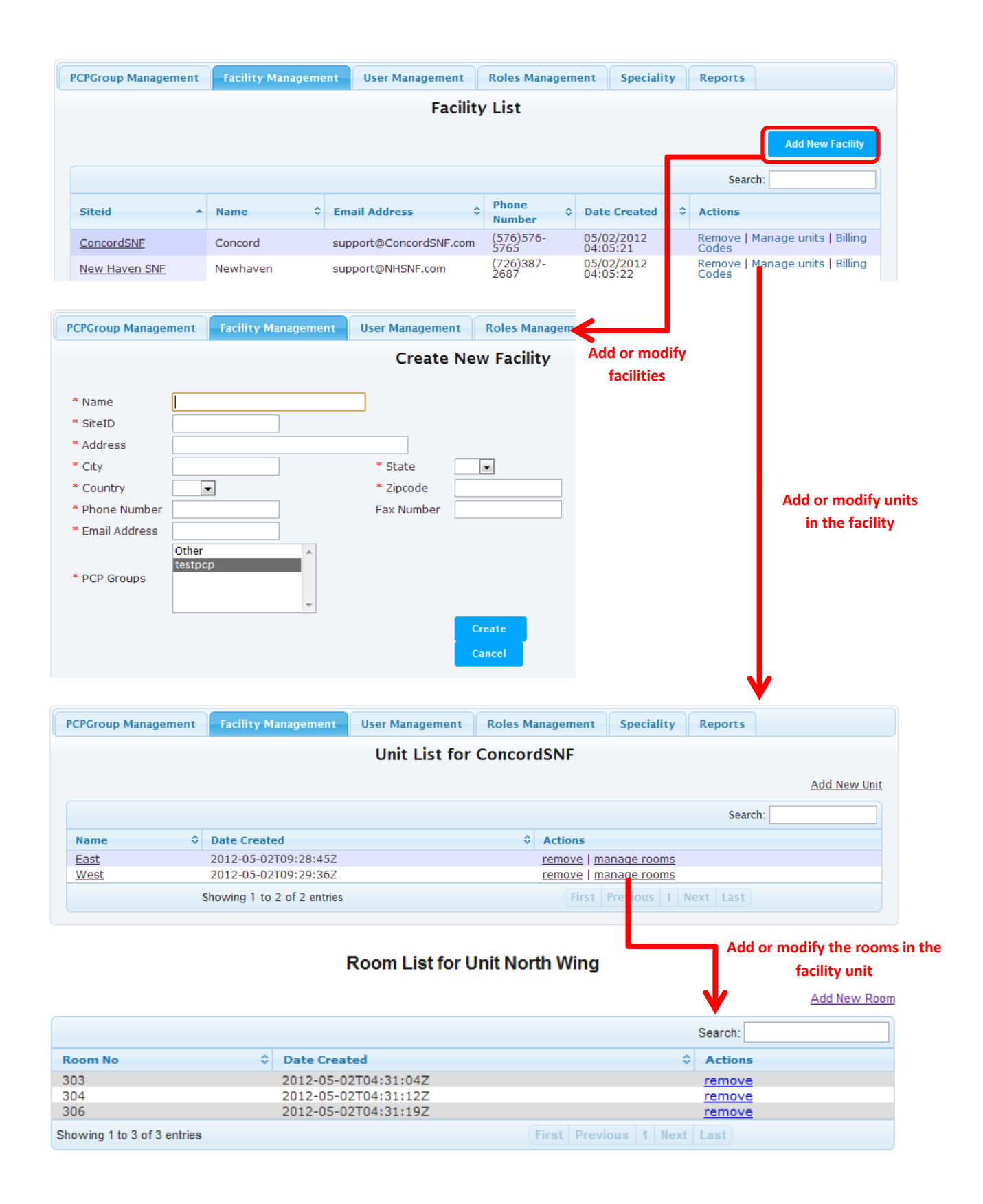

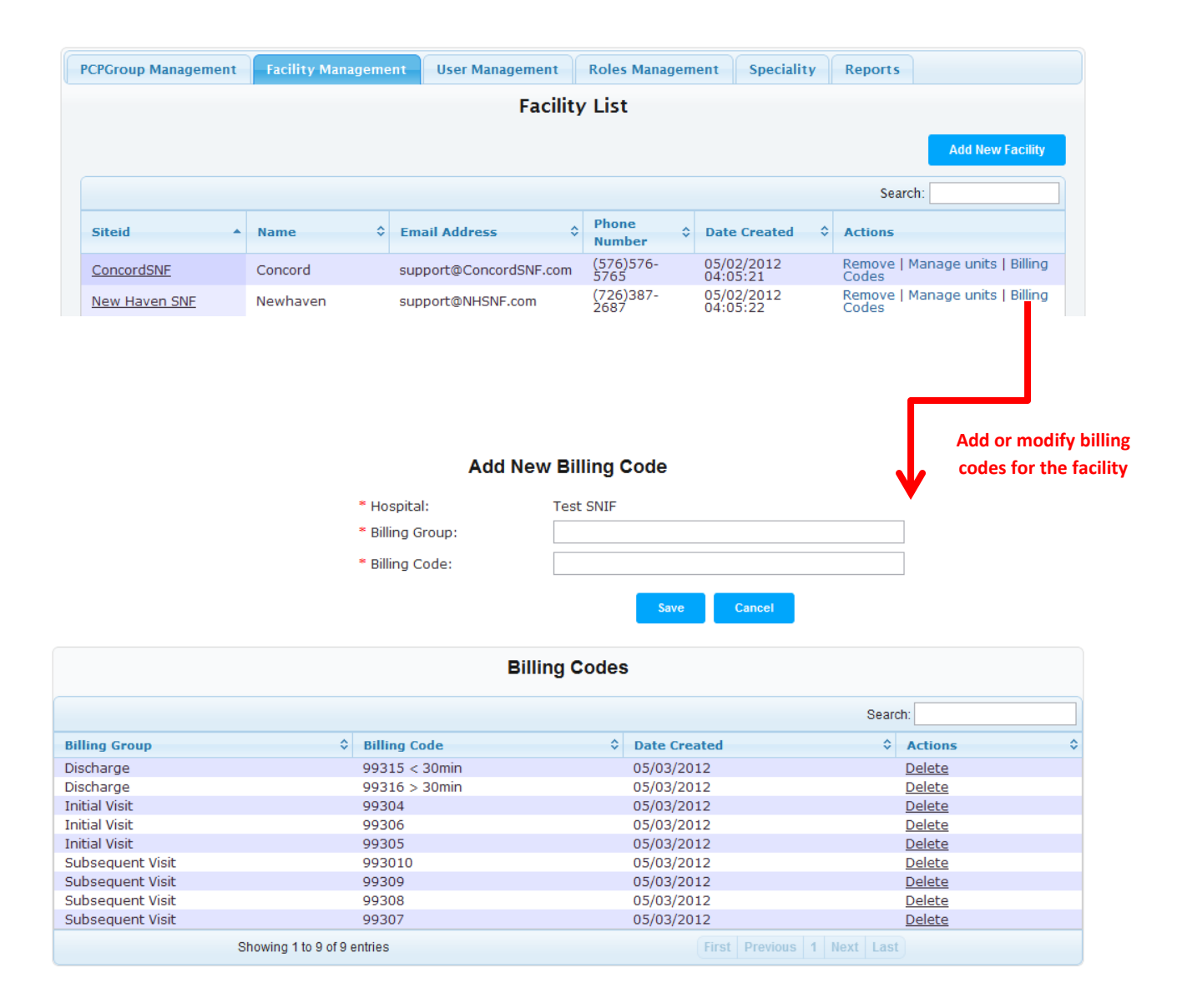

### **User Management**

The administrator creates users and records their key information including the DEA number in case of medical staff. In addition the user needs to be assigned the specialty (in case of medical staff), the role and the facilities/Hospitals that attend to. The administrator is required to assign temporary password to the user. So the users are prompted to reset the password when they login with the temporary password for the first time.

| croroup management                   | racinty management        | oser Management            | Rolos Management | spociancy Report         |               |
|--------------------------------------|---------------------------|----------------------------|------------------|--------------------------|---------------|
|                                      |                           | Create                     | User             |                          |               |
|                                      |                           |                            |                  |                          |               |
| Step-1<br>Profile Information Acc    | Step-2<br>ess Information |                            |                  |                          |               |
|                                      |                           | Profile Inf                | ormation         |                          |               |
| * First Name:                        | John                      | Middle Initial             | :                | * Last Name:             | Milburn       |
| DEA Number                           | AD7658768                 | Title                      | MD               |                          |               |
| * Street Address                     | 45 Madison av             |                            |                  |                          |               |
| * City                               | New York                  | * State                    | NY 💌             | * Zipcode                | 02345         |
| * Country                            | USA 💌                     |                            |                  |                          |               |
| * Cell Phone Number<br>(xxx)xxx-xxxx | (769)876-9696             | Fax Number<br>(xxx)xxx-xxx | (769)679-6976    | * Pager<br>(xxx)xxx-xxxx | (698)769-6976 |
| PCP Group                            | testpcp 💌                 |                            |                  |                          |               |
| Specialities                         | 1 items selected          | Ado                        | all              |                          |               |
|                                      | Remove all                | ochaches -                 |                  |                          |               |
|                                      | † Internal Medicine       | Hepatologis -              | F                |                          |               |
|                                      | • Internal Medicine –     | Infectious Disease         | + E Step-1       |                          |               |
|                                      |                           | Intensivist                | +                |                          |               |
|                                      |                           | Medical Genetics           | + +              |                          |               |
|                                      |                           |                            |                  |                          | Next>         |

|                               |                               | Create                                            | User                                                 |                              |                           |
|-------------------------------|-------------------------------|---------------------------------------------------|------------------------------------------------------|------------------------------|---------------------------|
| Step-1<br>Profile Information | Step-2<br>Access Information  |                                                   |                                                      |                              |                           |
|                               |                               | Access                                            | Information                                          |                              |                           |
| Passwords Mus                 | t be at least 8 characters. M | ust contain at least one on<br>Valid special char | e lower case letter, one i<br>acters are - @#\$%^&+= | upper case letter, one digit | and one special character |
| * Email Address               | jmilburn@yahoo.com            |                                                   | SpeechEnabled                                        |                              |                           |
| * Password                    | •••••                         |                                                   | ConfirmPassword                                      | •••••                        |                           |
| * Roles                       | 1 items selected              | Add all                                           | * Hospitals                                          | 9 items selected             | Step-2                    |
|                               | <u>Remove all</u>             | Administrator +                                   | 1                                                    | <u>Remove all</u>            |                           |
|                               | Medical Staff -               | Case Manager +                                    |                                                      | ‡ Concord 🛛 🗕 🔺              |                           |
|                               |                               | New Admisson +                                    |                                                      | Newhaven                     |                           |
|                               |                               | Accounting +                                      |                                                      | ‡ Salem _ =                  |                           |
|                               |                               | Moonlighter +                                     |                                                      | \$ Shawnessy                 |                           |
|                               |                               | Medical Records +                                 |                                                      | BostonSNF -                  |                           |
|                               |                               |                                                   | ]                                                    | ‡ Test SNIF _ ▼              |                           |
| < Back                        |                               |                                                   |                                                      |                              | Create                    |

### **The Roles**

The different roles offered by the application offer different level of access to the users. So based on their assigned roles users will have access to different functionality of the application. The following are the primary roles available with the key functionality accessible by each of them

| Role          | Functionality Available                                                      |
|---------------|------------------------------------------------------------------------------|
| Medical Staff | Ability to document and access Patient's medical information                 |
| New Admission | Ability to record and view patients demographic, insurance and other         |
|               | information that can be recorded at the time of patient admission            |
| Nurse         | Record Patient's Vitals and submit Nursing notes for patients                |
| Accounting    | Access to the encounter information along with the billing code of all filed |

|                 | patient notes                                                  |
|-----------------|----------------------------------------------------------------|
| Administrator   | Access to Administration module and Reports                    |
| Medical Records | Read access to all the filed progress notes in the application |
| Administrator   |                                                                |

### Reports

The administrator also has access to built-in reports available with the application. They include

- a. Failed Login reports
- b. Successful Login reports
- c. Application Audit Report: It lists all the application events performed by the users along with time stamps

### **Medical Records Administration**

Any user assigned the role of Medical Records Administration can access all patient progress notes filed in the assigned facilities. The primary use of this role is to print the progress notes so they can be filed in the facilities. As soon as the user does a login into the application, is prompted to choose from a list of assigned facilities. Once chosen the user is listed the progress notes listed for the day (Today). The user has option to choose different criteria as shown in the image below for filtering the patient progress notes. The progress notes can be listed for the current date, Last 7 days, Last 14 days or a custom time period. Once the progress notes are listed as per the chosen criteria the user can click on a progress note to open it and print it using the "Print" Button. At the bottom on each progress note are "Prev" and "Next" buttons that let use traverse to previous or the next progress note in the filtered list. The user can thus open each of the listed progress notes and print them.

| MI<br>Saf                  | DLOG<br>ety. Efficiency. Accessibili    | ty. Legibility.                                                                                                    |     |         |       |        | Currently logged in to s | Spaulding B as jmason@r | ndops.com   Logout |  |  |
|----------------------------|-----------------------------------------|----------------------------------------------------------------------------------------------------|-----|---------|-------|--------|--------------------------|-------------------------|--------------------|--|--|
| Past Progress Notes List   |                                         |                                                                                                    |     |         |       |        |                          |                         |                    |  |  |
|                            |                                         |                                                                                                    |     |         |       |        |                          |                         |                    |  |  |
|                            | Showing 0 to 0 of 0 entries Last 7 Days |                                                                                                    |     |         |       |        |                          |                         |                    |  |  |
|                            | Encounter Date                          | Patient Name                                                                                                    | MR# | Main DX | Autho | Custom | Type of Note             | Filed Day/time          | Status             |  |  |
| No data available in table |                                         |                                                                                                    |     |         |       |        |                          |                         |                    |  |  |
|                            |                                         | Search Options:     Today       Today     Today       Last 7 Days       Last 7 Days       Patient Name     MR#       Main DX     Authol Custom       No data available in table   Showing 0 to 0 of 0 entries       First     Previous     Next |     |         |       |        |                          |                         |                    |  |  |

Copyright © 2011 MDops! Inc. All rights reserved.

🔂 🗵 💥

Encounter Date 2012-07-12 2012-06-18 201 -05-24

201 -05-03 201 -05-02

#### Past Progress Notes List

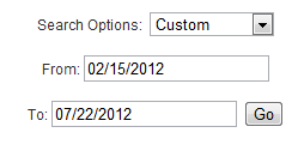

| Showin             | g 1 to 5 of 5 entrie: | 5                        |                  |                      |                  |                        |        |
|--------------------|-----------------------|--------------------------|------------------|----------------------|------------------|------------------------|--------|
| Patient<br>Name    | MR#                   | Main DX                  | Author           | Speciality           | Type of<br>Note  | Filed Day/time         | Status |
| Gjelai<br>Domenica | 234237649             | Closed FX hip -<br>820.8 | George<br>Willis | Internal<br>Medicine | Progress<br>Note | 2012-07-13<br>01:11:16 | Filed  |
| Gjelai<br>Domenica | 234237649             | Headache - 784.0         | George<br>Willis | Internal<br>Medicine | Progress<br>Note | 2012-06-18<br>13:39:03 | Filed  |
| Gjelai<br>Domenica | 234237649             | Closed FX hip -<br>820.8 | George<br>Willis | Internal<br>Medicine | Progress<br>Note | 2012-05-24<br>19:13:00 | Filed  |
| Gjelai<br>Domenica | 234237649             |                          | George<br>Willis | Internal<br>Medicine | Progress<br>Note | 2012-05-03<br>03:34:01 | Filed  |
| Gjelai<br>Domenica | 234237649             |                          | George<br>Willis | Internal<br>Medicine | Progress<br>Note | 2012-05-02<br>22:24:09 | Filed  |
| Showin             | g 1 to 5 of 5 entrie: | 5                        |                  | First                | Previous 1 Ne    | xt Last                |        |

#### Internal Medicine Progress Note

Print Back

Spaulding B 34 awerst dr Boston,Boston-15475 (456)754-7645

Domenica,Gjelai DOB:1968-05-30 MR# 234237649

Account No: 7697697 DOA:2012-05-02 Attending:George Willis

2012-06-18 **Subjective:** 

Chief Complaint: 30 day Review;

HPI: Past medical, social and family history unchanged; Unable to obtain HPI and ROS from the patient: Patient is agitated; Sleep update:Insomnia; Pertinent Negatives:no diarrhea;no constipation;

Review Of Systems: ROS is positive for: Dyspnea;,No Wheezing;

Allergies: bactrium Medications:

Past Medical & Surgery History:

Family History: drug abuse Social History: Objective:

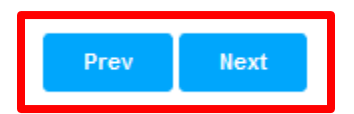